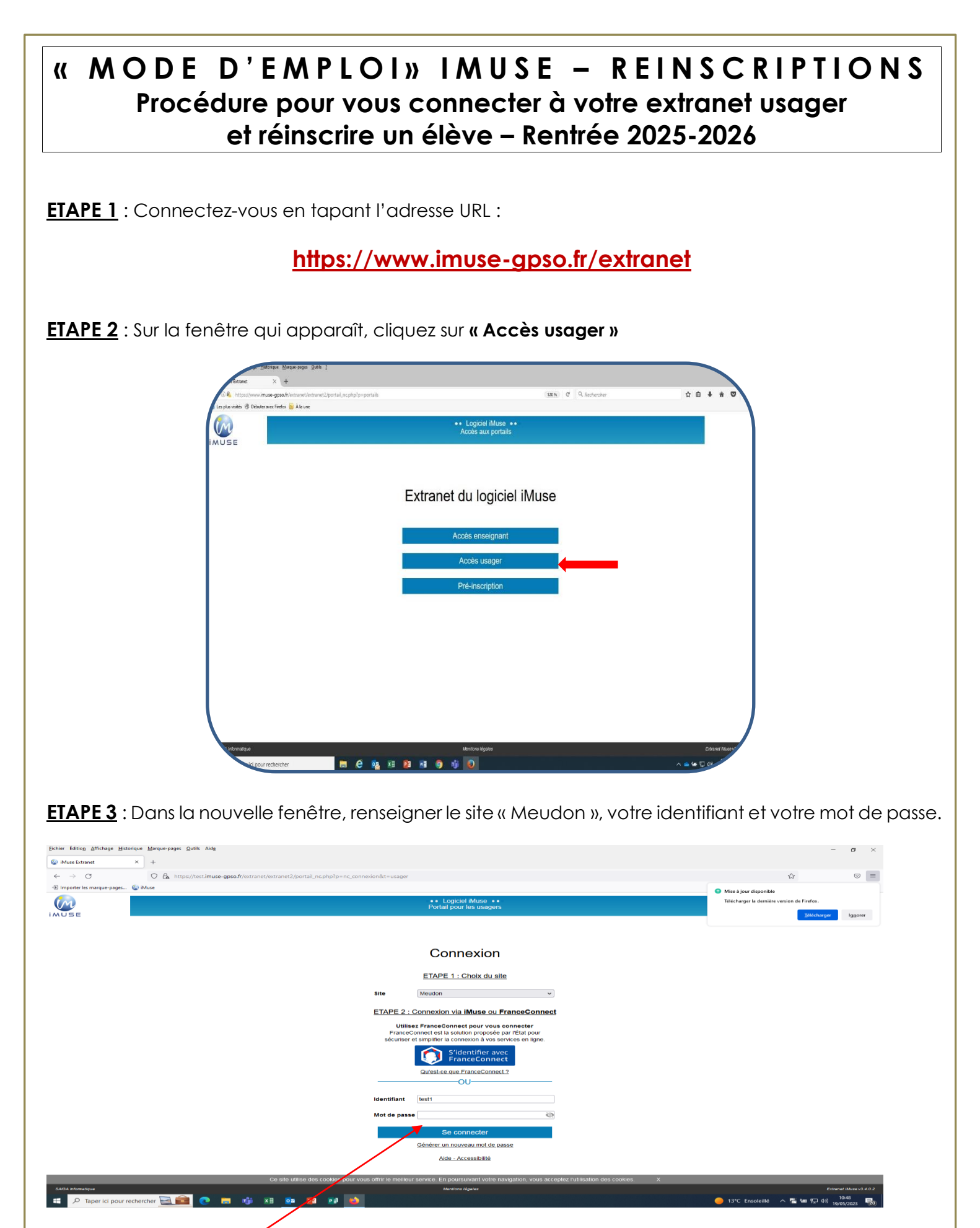

Cliquez sur « Se connecter »

Une fois sur l'extranet, cliquez sur l'onglet « Réinscriptions »

p. 1

|                                      |                                                                                                 |                                                                       |                                                           |                                                                          | 1                                              |                                            |                                            |                               |                             |
|--------------------------------------|-------------------------------------------------------------------------------------------------|-----------------------------------------------------------------------|-----------------------------------------------------------|--------------------------------------------------------------------------|------------------------------------------------|--------------------------------------------|--------------------------------------------|-------------------------------|-----------------------------|
| Eichier Édition Affichage            | Historique Marque-pages Qutils Aide                                                             |                                                                       |                                                           |                                                                          |                                                |                                            |                                            | -                             |                             |
| ← → C                                | + O A https://test.imuse-gi                                                                     | pso.fr/extranet/extranet2/portail.                                    | php?p=accueil&site=8&t=                                   | usager&type_page=usager                                                  |                                                |                                            | Ξ                                          | ☆                             |                             |
| - Importer les marque-pag            | es 🕼 iMuse                                                                                      |                                                                       |                                                           |                                                                          |                                                |                                            |                                            |                               |                             |
| IMUSE                                |                                                                                                 |                                                                       |                                                           | Portail pour les     Meudon : Ac                                         | usagers ••<br>ccueil                           |                                            |                                            |                               |                             |
|                                      | Accueil                                                                                         | Famille                                                               | Elèves                                                    | Facturation                                                              | Accessibilité                                  | Mot de passe                               | Déconnexion                                |                               |                             |
|                                      |                                                                                                 |                                                                       |                                                           | Bonjour Madame T                                                         | EST Nicole                                     |                                            |                                            |                               |                             |
|                                      |                                                                                                 | 2                                                                     | Elèves                                                    | (                                                                        |                                                |                                            |                                            |                               |                             |
|                                      |                                                                                                 |                                                                       | TEST N                                                    | licole                                                                   | TEST Nicole<br>(Réinscrit)                     |                                            |                                            |                               |                             |
| Bienvenue sur v                      | otre EXTRANET USAGERS.                                                                          |                                                                       |                                                           |                                                                          |                                                |                                            |                                            |                               |                             |
| Cet extranet usa<br>Conservatoires ( | gers concerne l'élève inscrit au conserva<br>impression des factures et règlement en            | atoire Marcel Dupré de Meudor<br>I ligne) et à la réinscription en fi | et vous donne accès au s<br>n d'année de l'élève.         | suivi de l'élève (jours et horaires d                                    | les cours, bulletins, récapitulatif des        | absences), à l'historique du cursus de     | l'élève, à la facturation établie par la R | égie Centrale des             |                             |
| Vous avez accès                      | à votre extranet durant toute l'année so                                                        | olaire et vous pouvez modifier o                                      | directement et à tout mome                                | ent, un élément de vos coordonné                                         | es en cliquant sur l'onglet Identité af        | in de mettre à jour la fiche de l'élève (a | dresse, téléphone, portable SMS, mai       | I, école).                    |                             |
| Les informations<br>conservées pend  | recueillies sur ce portail sont enregistré<br>dant deux années scolaires et sont desti          | es par le Président de l?Établis<br>nées au conservatoire et à la ré  | sement Public Territorial G<br>ègle centrale d'encalsseme | Grand Paris Seine Ouest pour la ge<br>ent des recettes des conservatoire | estion des inscriptions au conservato<br>es.   | pire et la gestion du règlement des droi   | ts de scolarité et des locations d'instru  | ments. Elles sont             |                             |
| Conformément à                       | la loi "Informatique et Libertés", vous po                                                      | ouvez exercer votre droit d'accè                                      | s aux données vous conce                                  | ernant et les faire rectifier en conta                                   | actant le conservatoire :                      |                                            |                                            |                               |                             |
| Conservatoire M<br>7 BD des Nations  | arcel Dupré de Meudon<br>5 Unies - 92190 Meudon - Tél. 01 46 29<br>vatoire meudon@seineouest fr | 32 96                                                                 |                                                           |                                                                          |                                                |                                            |                                            |                               |                             |
| www.seineouest.                      | fr/vos-services/culture-et-sport/conserva                                                       | toires/inscriptions-et-tarifs                                         |                                                           |                                                                          |                                                |                                            |                                            |                               |                             |
| Cordialement,<br>La Direction        |                                                                                                 |                                                                       |                                                           |                                                                          |                                                |                                            |                                            |                               |                             |
|                                      |                                                                                                 |                                                                       |                                                           |                                                                          |                                                |                                            |                                            |                               |                             |
|                                      |                                                                                                 |                                                                       |                                                           |                                                                          |                                                |                                            |                                            |                               |                             |
| SAIGA Informationue                  |                                                                                                 | Ce site utilise de                                                    | es cookies pour vous offrir                               | le meilleur service. En poursuivar                                       | nt votre navigation, vous acceptez l'u         | tilisation des cookies. X                  |                                            | Extran                        | titlerov2402                |
| 🗄 🔎 Taper ici po                     | ur rechercher 📃 🧰 🔋                                                                             | i 👘 🗷 📴 🛛                                                             | 8 👩 😆 🖬                                                   |                                                                          | -                                              |                                            | 🥌 14°C Ensoleillé                          | へ 管 記 (10)<br>へ 管 記 (10) 19/0 | 5/2023 20                   |
|                                      |                                                                                                 |                                                                       |                                                           |                                                                          |                                                |                                            |                                            |                               |                             |
| ,                                    |                                                                                                 |                                                                       |                                                           |                                                                          |                                                |                                            |                                            |                               |                             |
| Eichier Edition Affichage            | <u>H</u> istorique <u>M</u> arque-pages <u>Q</u> utils Aid <u>e</u>                             |                                                                       |                                                           |                                                                          |                                                |                                            |                                            | -                             | o ×                         |
| $\leftarrow \rightarrow C$           | A https://test.imuse-g                                                                          | pso.fr/extranet/extranet2/portai                                      | l.php?p=eleve&site=8&t=i                                  | usager                                                                   |                                                |                                            |                                            | <u></u>                       | . ≓                         |
| - Importer les marque-pag            | es @ iMuse                                                                                      | poon, entennet, entennete, porten                                     | ipipip dereaste out i                                     | and get                                                                  |                                                |                                            |                                            | ~                             | 0                           |
| M                                    |                                                                                                 |                                                                       |                                                           | Portail pour les Meudo                                                   | susagers ••<br>n                               |                                            |                                            |                               |                             |
| IMUSE                                |                                                                                                 |                                                                       |                                                           |                                                                          |                                                |                                            |                                            |                               |                             |
|                                      | Accueil                                                                                         | Famille                                                               | Eléves                                                    | Facturation                                                              | Accessibilité                                  | Mot de passe                               | Déconnexion                                |                               |                             |
|                                      |                                                                                                 |                                                                       |                                                           | TEST Nicole                                                              | v                                              |                                            |                                            |                               |                             |
|                                      |                                                                                                 |                                                                       | Identité                                                  | Cours Historique                                                         | Réinscription Mes Doc                          | uments                                     |                                            |                               |                             |
|                                      |                                                                                                 |                                                                       |                                                           |                                                                          |                                                |                                            |                                            |                               |                             |
|                                      |                                                                                                 |                                                                       |                                                           |                                                                          |                                                |                                            |                                            |                               |                             |
|                                      |                                                                                                 | Je souhaite réinscrire<br>TEST Nicole                                 |                                                           |                                                                          |                                                | Je ne souhaite pa<br>TEST Nice             | s réinscrire<br>Die                        |                               |                             |
|                                      |                                                                                                 | +                                                                     |                                                           |                                                                          |                                                |                                            | <b>X</b>                                   |                               |                             |
|                                      |                                                                                                 |                                                                       |                                                           |                                                                          |                                                |                                            | $\mathbf{A}$                               |                               |                             |
|                                      |                                                                                                 |                                                                       |                                                           |                                                                          |                                                |                                            |                                            |                               |                             |
|                                      |                                                                                                 |                                                                       |                                                           |                                                                          |                                                |                                            | $\backslash$                               |                               |                             |
|                                      |                                                                                                 |                                                                       |                                                           |                                                                          |                                                |                                            | $\backslash$                               |                               |                             |
|                                      |                                                                                                 |                                                                       |                                                           |                                                                          |                                                |                                            | $\backslash$                               |                               |                             |
|                                      |                                                                                                 |                                                                       |                                                           |                                                                          |                                                |                                            | $\backslash$                               |                               |                             |
|                                      |                                                                                                 |                                                                       |                                                           |                                                                          |                                                |                                            | $\backslash$                               |                               |                             |
|                                      |                                                                                                 |                                                                       |                                                           |                                                                          |                                                |                                            | $\backslash$                               |                               |                             |
|                                      |                                                                                                 |                                                                       |                                                           |                                                                          |                                                |                                            | $\backslash$                               |                               |                             |
|                                      |                                                                                                 | Ce site utilise d                                                     | es cookies pour vous offri                                | r le meilleur service. En poursuiva                                      | ant votre navigation, vous acce <u>ptez l'</u> | utilisation des cookies. X                 |                                            |                               |                             |
| SAIGA hfomatique                     |                                                                                                 |                                                                       |                                                           | Mentions légal                                                           | es                                             |                                            |                                            | Extra                         | net iMuse v3.4.0.2<br>10:52 |
| P Taper ici po                       | ur rechercher 👱 🗾 💽 🔋                                                                           | 🛯 🔟 🗵 📴                                                               | 🛯 P) 🙆 🗐                                                  |                                                                          |                                                |                                            | Idées pour la liste de                     | 个 管 ஓ (1) 19                  | /05/2023 🕺                  |

Cliquez sur **« je souhaite réinscrire »** pour une réinscription ou si non-réinscription « **je ne souhaite pas** réinscrire »

| C       Q       A https://testimue-gpace/fivenanel/estranet2/portal.phpip-seleveRuite+88te-usager         2 myotice le mague-space.       S       Not       Not de passe       Déconnexion         C       Accueil       Famille       Elèves       Facturation       Accessibilité       Mot de passe       Déconnexion         C       Cours       Historique       Réiscription       Mes Documents         Cours       Usadon       Cours       Historique       Réiscription       Mes Documents         Responsable       Cours       Historique       Adresse       7       Id nations unles         Date de naissance       Departement de naissance       Tél domicle       01 de 29 29 de       01 de 29 29 de         Use       Modeire       Tél domicle       1 de 29 29 de       1 de 29 29 de       1 de 29 29 de                                                                                                    | Mot de passe Déconnexion  ocuments6666666666666666666666666666666666666666666666666666666666666666666666666666666666666666666666666666666666666666666666666666666666666666666666666666666666666666666666666666666666666666666666666666666666666666666666666666666666666666666666666666666666666666666666666666666666666666666666666666666666666666666666666666666666666666666666666666666666666666666666666666666666666666666666666666666666 _ | Contraction contractions unless Contraction  Contraction | • • • • • • • • • • • • • • •                                                                                                    |
|----------------------------------------------------------------------------------------------------|----------------------------------------------------------------------------------------------------|----------------------------------------------------------------------------------------------------|----------------------------------------------------------------------------------------------------|
| Portal pour les usagers ••     Meddon      Accueil Familie Elèves Facturation Accessibilité Mot de passe Déconnexion                                                                                                    | Mot de passe     Déconnexion       ocuments     6       Récapitulatif     Finalisation                                                                                                    | Accueil Famille Elèves Facturation Accessibilité Mot de passe Déconnexion                                                                                                    | Accueil       Familie       Elèves       Facturation       Accessibilité       Mot de passe       Déconnexion         Interview         Versité       Cours       Héctorque       Methode       Est Mode         Versité       Cours       Héctorque       Methode       Est Methode         Versité       Cours       Héctorque       Methode       Est Methode         Versité       Cours       Héctorque       Methode       Est Methode         Versité       Cours       Héctorque       Methode       Est Methode         Versité       Cours       Héctorque       Methode       Est Methode       Est Methode         Versité       Autorstors       Douments       Cours       Résolution       Methode       Est Methode       Est Method                                                                                                    |
| Accueil     Famille     Elèves     Facturation     Accessibilité     Mot de passe     Déconnexion       rEST Nicole                                                                                                    | Mot de passe     Déconnexion       ocuments     6       6     6       Récapitulatif     Finalisation                                                                                                    | Accueil       Famille       Elèves       Facturation       Accessibilité       Mot de passe       Déconnexion         Image: Course de la sessibilité       Image: Course de la sessibilité       Image: Course de la sessibilité       Mot de passe       Déconnexion         Image: Course de la sessibilité       Image: Course de la sessibilité       Image: Course de la sessibilité       Image: Course de la sessibilité       Image: Course de la sessibilité       Image: Course de la sessibilité         Course de la sessibilité       Image: Course de la sessibilité       Image: Course de la sessibilité       Image: Course de la sessibilité       Image: Course de la sessibilité         Course de naissance       Image: Course de la sessibilité       Image: Course de la sessibilité       Image: Course de la sessibilité       Image: Course de la sessibilité         Date de naissance       Image: Course de la sessibilité       Image: Course de la sessibilité       Image: Course de la sessibi                                                                                                    | Accueil       Famille       Elèves       Facturation       Accessibilité       Mot de passe       Déconnexion         Image: Image: Imag                   |
| TEST Nicole         Identité       Cours       Réinscription       Mes Documents         Modification Des Coordonnées       Autorisations       Documents       Cours       Récapitulatif         Responsable       Covilité       Madame       Adresse       7       Identition       Des coorde posta         Nom       TEST       Odde posta       92/190       MedDON         Date de naissance       Vilie       MedDON       MedDON         Lieu de naissance       Tél domicile       D1 42 93 296       Modile         Département de naissance       Tél pro       Tél pro       Tél pro                                                                                                    | ocuments       5       Récapitulatif       rinalisation                                                                                                    | Itest Nicole         Image: Course International Course International Course Internatinternatinterea Course International Course Internationa                                                         | TET Nucle         Lidential       Cours       Historique       Rescription       Mes Documents         Q       3       4       5       6         Modification Des Coordonnées       Autorsators       Documents       Cours       Réscription       Mes Documents         Course       Autorsators       Documents       Cours       Réscription       Mes Documents       6         Course       Autorsators       Documents       Cours       Réscription       Mes autor         Course       Autorsators       Documents       Adresse       7       Id nators unes       Finalisation         Course       Historie       Gode postal       29200       Mes       Public       Mes         Date de naissance       Digentement de nassance       Tél doncile       01 45 29 26 6       Modifie       Modifie       Modi                                                                                                    |
| Identité     Cours     Historique     Réinscription     Mes Documents       Modification Des Coordonnées     Autorisations     Documents     Cours     Récapitulatif       Responsable     Civilié     Madame     Adresse     7     bd nations unies       Nom     TEST     Cours     Octer postal     92190       Date de naissance     Tél domicile     01 46 29 32 96     MetUDON       Lieu de naissance     Tél domicile     01 46 29 32 96     Tél domicile       Département de naissance     Tél domicile     01 46 29 32 96     Tél pro                                                                                                    | 6     6       Récapitulatif     Finalisation                                                                                                    | Vertité       Cours       Historque       Rénscription       Mes Documents         0       0       0       0       0       0       0       0       0       0       0       0       0       0       0       0       0       0       0       0       0       0       0       0       0       0       0       0       0       0       0       0       0       0       0       0       0       0       0       0       0       0       0       0       0       0       0       0       0       0       0       0       0       0       0       0       0       0       0       0       0       0       0       0       0       0       0       0       0       0       0       0       0       0       0       0       0       0       0       0       0       0       0       0       0       0       0       0       0       0       0       0       0       0       0       0       0       0       0       0       0       0       0       0       0       0       0       0       0       0                                                                                                    | Netrike     Cours     Historgue     Rescription     Media       1     2     3     4     5     6       Modification Des Coordonnées     Autorsations     Documents     Cours     Réaptualif     Finalisation       Responsable       Civité     Madame      Adresse     7     bit nations unles        Date de naissance      Ook posta     62180          Département de naissance      Tél pro            Situation familae       Tél supplémentaire              Protession       Tél supplémentaire      Tél supplémentaire                                                                                                    |
| 2       3       4       5         Modification Des Coordonnées       Autorisations       Documents       Cours       Récapitulatif         Responsable       Adresse       7       bd nations unies                                                                                                    | 5 6 Récapitulatif Finalisation                                                                                                    | 2       3       4       5       6         Nodification Des Coordonnées       Autorisations       Documents       Cours       Récaptulatif       Finalisation         esponsable                                                                                                    | 2       3       4       5       6         Modification Des Coordonnées       Autorisations       Documentis       Cours       Récapitulatif       Finalisation         Responsable       Adresse       7       od nations unles       Inalisation         Nom       TEST       Inalisation       Ode postal       92/190       Inalisation         Date de naissance       Vite       MEUON       Inalisation       Tél domicilie       01 46 29 32 96       Inalisation         Département de naissance       Tél soppémentaire       Tél soppémentaire       Inalisation       Tél suppémentaire       Inalisation         Situation familale       V       Tél suppémentaire       Tél suppémentaire       Inalisation         Profession       Tél suppémentaire       Tél suppémentaire       Inalisation                                                                                                    |
| Responsable         Civité       Madame         Nom       TEST         Prénom       Nicole         Date de naissance       Code postal         Lieu de naissance       MEUDON         Département de naissance       Tél domicile         Département de naissance       Tél domicile         Tél pro       Tél pro                                                                                                    |                                                                                                    | esponsable          Civilié       Madame       Adresse       7       bd nations unies         Nom       TEST                                                                                                    | Civilié       Madame       Adresse       7       bd nations unies         Nom       TEST                                                                                                    |
| Civilié       Madame       Adresse       7       bd nations unies         Nom       TEST                                                                                                    |                                                                                                    | civitié       Madame       Adresse       7       bd nations unies         Nom       TEST                                                                                                    | Civilié Madame   Non TEST   Prénom Nicole     Date de naissance   Lieu de naissance   Département de naissance   Département de naissance   Situation familiale   Vilie   Situation familiale   Voliesionnel     Tél supplémentaire   Fordessionnel                                                                                                    |
| Nom     TEST       Prénom     Nicole       Date de naissance     Image: State State St              |                                                                                                    | Nom TEST   Prénom Nicole     Date de naissance   Lieu de naissance   Département de naissance   Département de naissance     Tél domicile   Dígartement de naissance     Tél domicile   Dígartement de naissance     Tél domicile   Dígartement de naissance     Tél domicile   Dígartement de naissance     Tél domicile   Dígartement de naissance     Tél domicile   Dígartement de naissance     Tél pro     E-mail     Nicole-boy@selineouest.fr                                                                                                    | Nom TEST   Prénom Nicole     Date de naissance   Lieu de naissance   Département de naissance   Département de naissance   Stuation familiale   Vieu   Stuation familiale   Code socio-professionnel   Profession   Profession                                                                                                    |
| Prénom     Nicole       Date de naissance     Image: Code postal       Lieu de naissance     Image: Code postal       Département de naissance     Image: Code postal       Département de naissance     Image: Code postal       Département de naissance     Image: Code postal       Département de naissance     Image: Code postal       Département de naissance     Image: Code postal       Département de naissance     Image: Code postal       Département de naissance     Image: Code postal       Département de naissance     Image: Code postal       Département de naissance     Image: Code postal       Département de naissance     Image: Code postal       Département de naissance     Image: Code postal                                                                                                    |                                                                                                    | Prénom     Nicole       Date de naissance     Code postal     92190       Lieu de naissance     MEUDON       Département de naissance     Tél domicile       Département de naissance     Tél domicile       Stuation familiale     Noble                                                                                                    | Prénom Nicole   Date de naissance Code postal   Lieu de naissance Ville   Lieu de naissance Tél domicile   Département de naissance Mobile   Département de naissance Tél pro   Email nicole boy@seineouest fr                                                                                                    |
| Date de naissance     Vile     MEUDON       Lieu de naissance     Tél domicile     01 46 29 32 96       Département de naissance     Mobile     Image: Compart of the compart of the compart of                                         |                                                                                                    | Date de naissance     MEUDON       Lieu de naissance     Tél domicile     01 46 29 32 96       Département de naissance     Mobile     Image: Comparison of the comparison of the comparison of th                                                                                                    | Date de naissance   Lieu de naissance   Département de naissance   Département de naissance   Mobile   Tél pro   E-mail   Nicole: boy@seineouest.fr    Situation familiale    Code socio-professionnel   V   Profession                                                                                                    |
| Lieu de naissance     Tél domicile     01 46 29 32 96       Département de naissance     Mobile     Image: Comparison of the comparison of the comparison |                                                                                                    | Lieu de naissance Tél domicile 01 46 29 32 96<br>Département de naissance Mobile Tél pro<br>E-mail nicole.boy@seineouest.fr                                                                                                    | Lieu de naissance       Tél domicile       01 46 29 32 96         Département de naissance       Mobile       Image: Construint of the second of the second of th |
| Département de naissance                                                                                                    |                                                                                                    | Situation familiale                                                                                                    | Departement de nassance       modile         Tél pro                                                                                                    |
|                                                                                                    |                                                                                                    | Situation familiale                                                                                                    | E-mail     nicole boy@seineouest.fr       Situation familiale         Code socio-professionnel         Profession         Profession                                                                                                    |
| E-mail nicole boy@selneouest.fr                                                                                                    | eouest.tr                                                                                                    | Situation familiale                                                                                                    | Situation familiale         Code socio-professionnel         Profession         Image: Socio-professionnel         Forfession                                                                                                    |
|                                                                                                    |                                                                                                    |                                                                                                    | Sindadori falimide     Tél supplémentaire       Code socio-professionnel     Image: Code socio-professionnel       Profession     Tél supplémentaire       Tél supplémentaire     Image: Code socio-professionnel                                                                                                    |
| Situation raininate     Tél supplémentaire       Code socio-professionnel     Tél supplémentaire                                                                                                    |                                                                                                    | Code socio-professionnel  Tél supplementaire Tél supplementaire                                                                                                    | Profession Tél supplémentaire                                                                                                    |
| Profession Tél supplémentaire                                                                                                    |                                                                                                    |                                                                                                    |                                                                                                    |
|                                                                                                    |                                                                                                    | Profession Tél supplémentaire                                                                                                    |                                                                                                    |
| Ce site utilise des cookies pour vous offrir le meilleur service. En poursuivant votre navigation, vous acceptez l'utilisation des cookies. X                                                                                                    | ∠                                                                                                    | Profession Tél supplémentaire                                                                                                    | ✓Eléments modifié                                                                                                    |
| Mentions légales                                                                                                    | ∠Eléments modifiés<br>z. l'utilisation des cookies. X                                                                                                    | Profession Tél supplémentaire                                                                                                    | ✓Eléments modifié<br>Ce site utilise des cookies pour vous offrir le meilleur service. En poursuivant votre navigation, vous acceptez l'utilisation des cookies. X                                                                                                    |
|                                                                                                    | Z l'utilisation des cookies. X<br>Edanet M<br>Edanet M                                                                                                    | Profession Tél supplémentaire                                                                                                    |                                                                                                    |
| Profession Tél supplémentaire                                                                                                    |                                                                                                    |                                                                                                    |                                                                                                    |

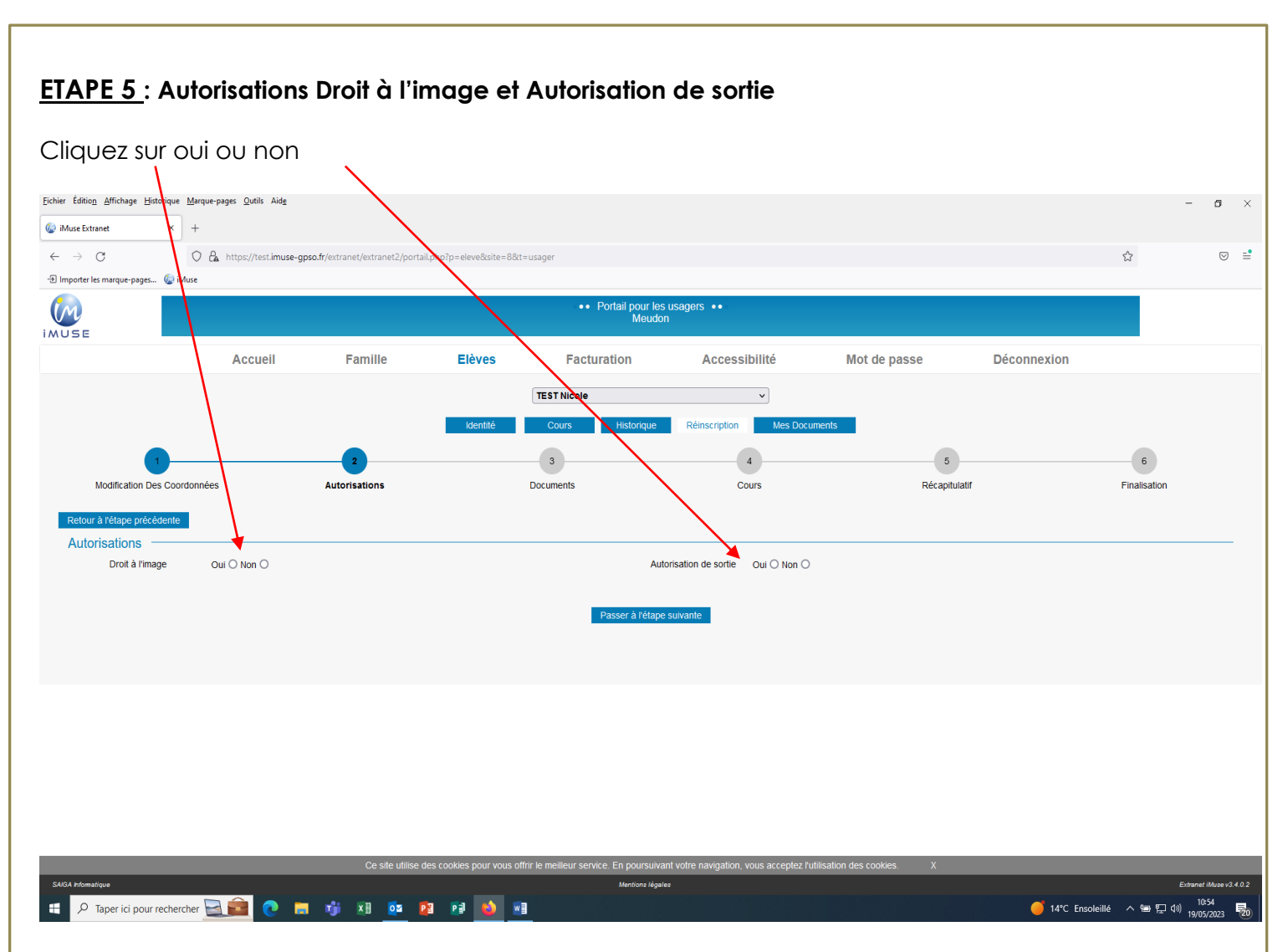

## ETAPE 6 : Documents

Merci de déposer les documents demandés (PDF) :

#### 1) Justificatif de domicile de moins de 3 mois

Quittance de loyer ou facture électricité, gaz, eau, abonnement internet de l'élève ou du représentant légal. En cas d'hébergement, fournir une attestation d'hébergement accompagnée d'une pièce d'identité en cours de validité et d'un justificatif de domicile de moins de 3 mois de l'hébergeant.

#### 2) Attestation de paiement CAF 2025 indiquant Quotient Familial si vous en bénéficiez

« Attestation de paiement » de moins de 3 mois faisant figurer le quotient familial ou « attestation de quotient familial » délivrée par la Caisse d'Allocations Familiales (CAF) en 2025. Les familles ayant au moins 2 enfants de moins de 20 ans à charge sont tenues de produire ce document.

#### 3) Avis d'imposition 2024 sur les revenus 2023

Avis d'imposition ou de non-imposition 2024 sur les revenus 2023 de l'élève, du couple ou des deux parents.

#### Si vous préférez déposer vos pièces après la période des réinscriptions, cela est possible. Dans ce cas, <u>passer à l'étape suivante</u>.

Les pièces sont à déposer sur votre extranet usagers - onglet Documents - avant le 14 juillet 2025

| se Extranet             | × +                                                                                                    |                                                                                                    |                                                                                                    |                                                                                                    |                                                                                                    |                                                                                                    |                                                                                                    | ,                    | •                                       |
|-------------------------|----------------------------------------------------------------------------------------------------|----------------------------------------------------------------------------------------------------|----------------------------------------------------------------------------------------------------|----------------------------------------------------------------------------------------------------|----------------------------------------------------------------------------------------------------|----------------------------------------------------------------------------------------------------|----------------------------------------------------------------------------------------------------|----------------------|-----------------------------------------|
| orter les marque-nages  | Muse                                                                                                    | gpso.fr/extranet/extranet2/porta                                                                                                    | ail.php?p=eleve&site=I                                                                                                    | 8&t=usager                                                                                                    |                                                                                                    |                                                                                                    |                                                                                                    | ٢                    | 2                                       |
| onter res marque-pages. | W INUSE                                                                                                    |                                                                                                    |                                                                                                    | Portail pour la                                                                                                    |                                                                                                    |                                                                                                    |                                                                                                    |                      |                                         |
|                         |                                                                                                    |                                                                                                    |                                                                                                    | Meud                                                                                                    | on                                                                                                    |                                                                                                    |                                                                                                    |                      |                                         |
| 56                      | Accupil                                                                                                    | Famillo                                                                                                    | Elàvos                                                                                                    | Eacturation                                                                                                    | Accoscibilitó                                                                                                    | Mot do passo                                                                                                    | Déconnov                                                                                                    | ion                  | •                                       |
|                         | Accueil                                                                                                    | Failine                                                                                                    | LIEVES                                                                                                    | Facturation                                                                                                    | Accessibilite                                                                                                    | mot de passe                                                                                                    | Deconnex                                                                                                    | IUII                 |                                         |
|                         |                                                                                                    |                                                                                                    |                                                                                                    | TEST Nicole                                                                                                    | ~                                                                                                    |                                                                                                    |                                                                                                    |                      |                                         |
|                         |                                                                                                    |                                                                                                    | Identité                                                                                                    | Cours Historique                                                                                                    | Réinscription Mes Doct                                                                                                    | uments                                                                                                    |                                                                                                    |                      |                                         |
|                         |                                                                                                    |                                                                                                    |                                                                                                    |                                                                                                    |                                                                                                    |                                                                                                    |                                                                                                    |                      | 0                                       |
| Modification D          | es Coordonnées                                                                                                    | Autorisations                                                                                                    |                                                                                                    | Desuments                                                                                                    | 4<br>Cours                                                                                                    | Bécapi                                                                                                    | ulatif                                                                                                    | Eins                 | 0<br>alisation                          |
| Modification De         | es coordonnees                                                                                                    | Autorisations                                                                                                    |                                                                                                    | Documents                                                                                                    | Cours                                                                                                    | Recapi                                                                                                    | ulati                                                                                                    | 1 112                | aisation                                |
| etour à l'étape préc    | édente                                                                                                    |                                                                                                    |                                                                                                    |                                                                                                    |                                                                                                    |                                                                                                    |                                                                                                    |                      |                                         |
| Oocuments —             |                                                                                                    |                                                                                                    |                                                                                                    |                                                                                                    |                                                                                                    |                                                                                                    |                                                                                                    |                      |                                         |
| Pièces à fournir        | 1) Justificatif de domicile de mo                                                                                                    | oins de 3 mois : quittance de log                                                                                                    | yer, facture électricité,                                                                                                    | gaz, eau. En cas d'hébergement, fo                                                                                                    | ournir une attestation d'hébergement a                                                                                                    | accompagnée d'une pièce d'identité                                                                                                    | en cours de validité et c                                                                                                    | 'un justificatif de  |                                         |
|                         | domicile de moins de 3 mois de<br>2) Attestation de paiement CAF                                                                                                    | e l'hébergeant.<br>- 2023 avec quotient familial :                                                                                                    |                                                                                                    |                                                                                                    |                                                                                                    |                                                                                                    |                                                                                                    |                      |                                         |
|                         | Attestation de paiement de moi                                                                                                    | ins de 3 mois faisant figurer le                                                                                                    | quotient familial délivr                                                                                                    | ée par la Caisse d'Allocations Famili                                                                                                    | ales (CAF) en 2022. Les familles ayar                                                                                                    | nt au moins 2 enfants de moins de 2                                                                                                    | 20 ans à charge sont ten                                                                                                    | ues de produire      |                                         |
|                         | 3) Avis d'imposition 2022 sur le                                                                                                    | s revenus 2021 (toutes les pa                                                                                                    | ges) : de l'élève, du co                                                                                                    | ouple ou des deux parents                                                                                                    |                                                                                                    |                                                                                                    |                                                                                                    |                      |                                         |
|                         | ATTENTION !<br>L'absence dans le dossier d'ins                                                                                                    | scription des justificatifs deman                                                                                                    | dés nécessaires au c                                                                                                    | alcul des droits de scolarité donnera                                                                                                    | I lieu à l'application du tarif plafond de                                                                                                    | s droits de scolarité pour les réside                                                                                                    | nts du territoire.                                                                                                    |                      |                                         |
|                         | Si vous ne souhaitez pas comm<br>Si vous souhaitez opter pour le                                                                                                    | nuniquer ces documents, nous<br>prélèvement automatique afin                                                                                                    | vous remercions de b<br>de régler vos droits d                                                                                                    | ien vouloir compléter le document D<br>le scolarité 2023/2024, nous vous in                                                                                                    | éclaration non remise pièces justificat<br>vitons à compléter le mandat de prélè                                                                                                    | tives et le déposer en ligne.<br>evement et à le déposer en ligne ac                                                                                                    | compagné d'un RIB.                                                                                                    |                      |                                         |
|                         | Ces deux documents sont sur le                                                                                                    | e site internet de GPSO.                                                                                                    | ,                                                                                                    |                                                                                                    |                                                                                                    |                                                                                                    |                                                                                                    |                      |                                         |
|                         | Pièces à fournir - Famille                                                                                                    |                                                                                                    |                                                                                                    |                                                                                                    |                                                                                                    |                                                                                                    |                                                                                                    |                      |                                         |
|                         | Recherche                                                                                                    |                                                                                                    |                                                                                                    |                                                                                                    |                                                                                                    |                                                                                                    |                                                                                                    |                      |                                         |
|                         |                                                                                                    | La taille maximale auton<br>Nom du de                                                                                                    | isee pour chaque piece j<br>ocument                                                                                                    | justificative est fixee a 2 Mo. Seul l'impoi                                                                                                    | t de document PDF ou d'image est possibl<br>Nom du fichier Date                                                                                                    | e (formats acceptes : .pdf, .jpg, .jpeg, .p<br>e Heure Taille (Mo)                                                                                                    | ng).<br>Etat                                                                                                    | Consulter            |                                         |
|                         | Justificatif de domicile de moins de<br>Attestation CAE 2022 avec quotient fa                                                                                                    | 3 mois<br>familial                                                                                                    |                                                                                                    |                                                                                                    |                                                                                                    | - 0,00                                                                                                    | A fournir                                                                                                    | ^                    |                                         |
|                         | Avis imposition 2021 Revenus 2020                                                                                                    | ) responsable 1 (4 pages)                                                                                                    |                                                                                                    |                                                                                                    |                                                                                                    | - 0,00                                                                                                    | A fournir                                                                                                    |                      |                                         |
|                         | Avis imposition 2021 Revenus 2020                                                                                                    | ) responsable 2 (4 pages)<br>Ce site utilise d                                                                                                    | es cookies pour vous                                                                                                    | offrir le meilleur service. En noursui                                                                                                    | -<br>vant votre navigation, yous accentez l'                                                                                                    | - 0,00                                                                                                    | A fournir                                                                                                    | _                    |                                         |
| formatique              |                                                                                                    |                                                                                                    |                                                                                                    | Mentions lég                                                                                                    | ales                                                                                                    |                                                                                                    |                                                                                                    |                      | Extranet iMuse                          |
| C                       | A https://test.imuse-o                                                                                                    | <b>.</b>                                                                                                    |                                                                                                    |                                                                                                    |                                                                                                    |                                                                                                    |                                                                                                    |                      | •                                       |
|                         | - CM                                                                                                    | gpso.fr/extranet/extranet2/porta                                                                                                    | ail.php?p=eleve&site=8                                                                                                    | 8&t=usager                                                                                                    |                                                                                                    |                                                                                                    |                                                                                                    | 5                    | 3                                       |
| rter les marque-pages.  | 🔞 iMuse                                                                                                    | gpso.m/extranet/extranet2/porta                                                                                                    | ail.php?p=eleve&site=i                                                                                                    | 8&t=usager                                                                                                    |                                                                                                    |                                                                                                    |                                                                                                    | ٢                    | 2                                       |
| rter les marque-pages.  | Muse     Attestation de paiement de moi                                                                                                    | 2023 avec quotent rammar -<br>ins de 3 mois faisant figurer le f                                                                                                    | ail.php?p=eleve&site=i                                                                                                    | 88tt=usager<br>ée par la Caisse d'Allocations Famili                                                                                                    | ales (CAF) en 2022. Les families ayar                                                                                                    | nt au moins 2 enfants de moins de :                                                                                                    | 20 ans à charge sont ten                                                                                                    | ۲<br>ues de produire | 2                                       |
| rter les marque-pages.  | We iMuse     2) Autestation de palement dans     Attestation de palement de moi     ce document.     3) Avis d'imposition 2022 sur le                                                                                                    | gpso.rr/extranet/extranet2/porta                                                                                                    | quotient familial délivr                                                                                                    | 68tt=usager<br>ée par la Caisse d'Allocations Famili<br>puple ou des deux parents                                                                                                    | ales (CAF) en 2022. Les familles ayar                                                                                                    | nt au moins 2 enfants de moins de :                                                                                                    | 20 ans à charge sont ten                                                                                                    | ۲<br>ues de produire | 2                                       |
| rter les marque-pages.  | Muse<br>2) Attestation de palement de moli<br>ce document.<br>3) Avis d'imposition 2022 sur le<br>ATTENTION !                                                                                                    | 2023 avec quouent nammar -<br>ins de 3 mois faisant figurer le<br>es revenus 2021 (toutes les par                                                                                                    | quotient familial délivri<br>ges) : de l'élève, du co                                                                                                    | 88t=usager<br>ée par la Caisse d'Allocations Famili<br>puple ou des deux parents                                                                                                    | ales (CAF) en 2022. Les families ayar                                                                                                    | nt au moins 2 enfants de moins de :                                                                                                    | 20 ans à charge sont ten                                                                                                    | ະເອ de produire      | 2                                       |
| rter les marque-pages.  | Wase     Altestation de pareirrent CAF     Altestation de pareirrent CAF     Altestation de pareirrent CAF     Altestation de pareirrent CAF     Altestation de pareirrent     Altestation de pareirrent     Altestation de pareirrent     Altestation     Altestation     Altestatin     Altestation       | produt/extranet/extranet/extranet/porta<br>2020 avec quotern rammar.<br>Ins de 3 mois faisant figurer le<br>es revenus 2021 (toutes les pay<br>scription des justificatifs deman<br>uniquer ces documents, nous                                                                                                    | quotient familial délivn<br>ges) : de l'élève, du co<br>idés nécessaires au c<br>vous remercions de b                                                                                                    | 88t=usager<br>ée par la Caisse d'Allocations Famili<br>ouple ou des deux parents<br>alcul des droits de scolarité donnera<br>iven vouloir compléter le document D                                                                                                    | ales (CAF) en 2022. Les families ayar<br>lieu à l'application du tarif plafond de<br>éclaration non remise pièces justificat                                                                                                    | nt au moins 2 enfants de moins de ;<br>s droits de scolarité pour les réside<br>lives et le déposer en ligne.                                                                                                    | 20 ans à charge sont ten<br>nts du territoire.                                                                                                    | ک<br>ues de produire | ~~~~~~~~~~~~~~~~~~~~~~~~~~~~~~~~~~~~~~~ |
| rter les marque-pages.  | We have     Altestation de pareirient CAP     Altestation de pareirient CAP     Altestation de pareirient CAP     Altestation de pareirient CAP     Altestation de pareirient CAP     Altestation de pareirent CAP     Altestation de pareirent CAP     Altestation     Altestation     A   | 2023 avec quotern tammer, port<br>ins de 3 mois faisant figurer le<br>is revenus 2021 (toutes les par<br>scription des justificatifs deman<br>juniquer ces documents, nous<br>prélèvement automatique afin<br>e site internet de 2050.                                                                                                    | all_php?p=eleve8ksite=i<br>quotient familial délivri<br>ges) : de l'élève, du co<br>dés nécessaires au c<br>vous remercions de b<br>de régier vos droits d                                                                                         | 68tt=usager<br>ée par la Caisse d'Allocations Famili<br>ouple ou des deux parents<br>alcul des droits de scolarité donnera<br>vien vouloir compléter le document D<br>le scolarité 2023/2024, nous vous in                                                                                                    | ales (CAF) en 2022. Les families ayar<br>lieu à l'application du tarif plafond de<br>éclaration non remise pièces justificat<br>vitons à compléter le mandat de prélé                                                                                                    | nt au moins 2 enfants de moins de :<br>s droits de scolarité pour les réside<br>tives et le déposer en ligne.<br>vement et à le déposer en ligne ac                                                                                                    | 20 ans à charge sont len<br>nts du territoire.<br>compagné d'un RIB.                                                                                                    | ی<br>ues de produire | <i>s</i> <sub>7</sub>                   |
| rter les marque-pages.  | Window and the parenteen of the parenteen of the paren | 2023 avec quotern terminar<br>ins de 3 mois faisant figurer le<br>es revenus 2021 (toutes les par<br>scription des justificatifs deman<br>nuniquer ces documents, nous<br>prélèvement automatique afin<br>e site internet de GPSO.                                                                                                    | quotient familial délivn<br>ges) : de l'élève, du co<br>dés nécessaires au c<br>vous remercions de b<br>de régler vos droits d                                                                                                    | 68tt=usager<br>ée par la Caisse d'Allocations Famili<br>ouple ou des deux parents<br>alcul des droits de scolarité donnera<br>vien vouloir compléter le document D<br>le scolarité 2023/2024, nous vous in                                                                                                    | ales (CAF) en 2022. Les families ayar<br>lieu à l'application du tarif plafond de<br>éclaration non remise pièces justificat<br>vitons à compléter le mandat de prélé                                                                                                    | nt au moins 2 enfants de moins de :<br>s droits de scolarité pour les réside<br>tives et le déposer en ligne.<br>vement et à le déposer en ligne ac                                                                                                    | 20 ans à charge sont len<br>nts du territoire.<br>compagné d'un RIB.                                                                                                    | s de produire        | ž                                       |
| rter les marque-pages.  | Wate 2) Putestation de parelitem CMC Attestation de parelitem CMC Attestation de parelitem CMC Attestation de parelitem CMC Attestation de parelitem CMC Attestation de parelitement. 3) Avis d'imposition 2022 sur le ATTENTION I<br>L'absence dans le dossier d'ins<br>Si vous ne souhaltez pas comm<br>Si vous souhaltez pas comm<br>Si vous souhaltez pas comm<br>Si vous souhaltez par commente sont sur le<br>Pièces à fournir - Famille Recherche                                                                                                    | 2023 avec quotem rammar -<br>ins de 3 mois faisant figurer le<br>es revenus 2021 (toutes les pa<br>scription des justificatifs deman<br>uniquer ces documents, nous<br>prélèvement automatique afin<br>e site internet de GPSO.                                                                                                    | quotient familial délivn<br>ges) : de l'élève, du cr<br>dés nécessaires au c<br>vous remercions de b<br>de régler vos droits d                                                                                                    | 68tt=usager<br>ée par la Caisse d'Allocations Famili<br>pupie ou des deux parents<br>alcul des droits de scolarité donnera<br>lien vouloir compléter le document D<br>te scolarité 2023/2024, nous vous in                                                                                                    | ales (CAF) en 2022. Les families ayar<br>lieu à l'application du tarif plafond de<br>éclaration non remise pièces justificat<br>vitons à compléter le mandat de prélé                                                                                                    | nt au moins 2 enfants de moins de :<br>s droits de scolarité pour les réside<br>lives et le déposer en ligne.<br>wement et à le déposer en ligne ac                                                                                                    | 20 ans à charge sont ten<br>nts du territoire.<br>compagné d'un RIB.                                                                                                    | Sues de produire     | ž                                       |
| ter les marque-pages.   | Control of the second of the second of    | 2023 avec quotern rammar -<br>ins de 3 mois faisant figurer le<br>es revenus 2021 (toutes les par<br>scription des justificatifs deman<br>nuniquer ces documents, nous<br>prélévement automatique afin<br>e site internet de GPSO.                                                                                                    | quotient familiai délivri<br>quotient familiai délivri<br>ges) : de l'élève, du co<br>idés nécessaires au c<br>vous remercions de t<br>de régier vos droits d<br>isée pour chaque pièce                                                            | 68tt=usager<br>ée par la Caisse d'Allocations Famili<br>pupie ou des deux parents<br>alcul des droits de scolarité donnera<br>lien vouloir compiéter le document D<br>le scolarité 2023/2024, nous vous in<br>ustificative est fixée à 2 Mo. Seul Timpon                                                                                                    | ales (CAF) en 2022. Les families ayar<br>lieu à l'application du tarif plafond de<br>éclaration non remise pièces justificat<br>vitons à compléter le mandat de prélé<br>t de document PDF ou d'image est possibil                                                                                                    | nt au moins 2 enfants de moins de ;<br>s droits de scolarité pour les réside<br>lives et le déposer en ligne.<br>wement et à le déposer en ligne ac<br>le (formats acceptés : .dfipoipeoe                                                                                                    | 20 ans à charge sont ten<br>nts du territoire.<br>compagné d'un RIB.<br>no).                                                                                                    | Sues de produire     | ž                                       |
| ter les marque-pages.   | Wate     Attestation de parement d'un     Attestation de parement de moli     ce document.     3) Avis d'imposition 2022 sur le     ATTENTION !     L'absence dans le dossier d'ins     Si vous ne souhaitez pare comm     Si vous souhaitez opter pour le     Ces deux documents sont sur le     Pièces à fournir - Famille     Recherche                                                                                                    | 2023 avec youren rammar -<br>ins de 3 mois faisant figurer le -<br>es revenus 2021 (toutes les pay<br>scription des justificatifs deman<br>nuniquer ces documents, nous<br>prélévement automatique afin<br>e site internet de GPSO.                                                                                                    | quotient familiai délivri<br>ges) : de l'élève, du co<br>idés nécessaires au c<br>vous remercions de t<br>de régier vos droits d<br>isée pour chaque pièce j<br>ocument                                                                            | 68tt=usager<br>ée par la Caisse d'Allocations Famili<br>puple ou des deux parents<br>alcul des droits de scolarité donnera<br>alcul des droits de scolarité donnera<br>len vouloir compléter le document D<br>te scolarité 2023/2024, nous vous in<br>ustificative est fixée à 2 Mo. Seul l'impor                                                                                                    | ales (CAF) en 2022. Les families ayar<br>lieu à l'application du tarif plafond de<br>éclaration non remise pièces justificat<br>vitons à compléter le mandat de prélé<br>t de document PDF ou d'image est possibl<br>Nom du fichier Date                                                                                                    | nt au moins 2 enfants de moins de ;<br>s droits de scolarité pour les réside<br>lives et le déposer en ligne.<br>wement et à le déposer en ligne ac<br>le (formats acceptés : .pdf, .jpg, .jpg, .p<br>e <u>Heure Taille (Mo)</u>                                                                                                    | 20 ans à charge sont ten<br>nts du territoire.<br>compagné d'un RIB.<br>ng).                                                                                                    | Sues de produire     | ž                                       |
| ter les marque-pages.   | Original Sector Constraints of the sector of the sector of the sect   | 2023 avec quotent terriman -<br>ins de 3 mois faisant figurer le<br>es revenus 2021 (toutes les pay<br>scription des justificatifs deman<br>nuniquer ces documents, nous<br>prélévement automatique afin<br>e site internet de GPSO.                                                                                                    | quotient familiai délivri<br>quotient familiai délivri<br>ges) : de l'élève, du co<br>dés nécessaires au c<br>vous remercions de b<br>de régier vos droits d<br>isée pour chaque pièce j<br>ocument                                                | 88t=usager<br>ée par la Caisse d'Allocations Famili<br>puple ou des deux parents<br>alcul des droits de scolarité donnera<br>vouloir compléter le document D<br>le scolarité 2023/2024, nous vous in<br>lustificative est fixée à 2 Mo. Seul l'impor                                                                                                    | ales (CAF) en 2022. Les families ayar<br>lieu à l'application du tarif plafond de<br>éclaration non remise pièces justificat<br>vitons à compléter le mandat de prélé<br>t de document PDF ou d'image est possibl                                                                                                    | nt au moins 2 enfants de moins de :<br>s droits de scolarité pour les réside<br>tives et le déposer en ligne.<br>vement et à le déposer en ligne ac<br>le (formats acceptés : .pdf, .jpg, .jpeg, .p<br><u>Heure Taille (Mo)</u><br><u>- 0,00</u>                                                                                                    | 20 ans à charge sont ten<br>nts du territoire.<br>compagné d'un RIB.<br>ng).<br>Etat<br>A foumir<br>A foumir                                                                                                    | Consulter            | ž                                       |
| ter les marque-pages.   | Original Sector Control Control Contro Control Control Control Control Control Control Control Control Co   | 2023 avec quotern terriman -<br>ins de 3 mois faisant figurer le<br>es revenus 2021 (toutes les pay<br>scription des justificatifs deman<br>nuniquer ces documents, nous<br>prélèvement automatique afin<br>e site internet de GPSO.                                                                                                    | quotient familial délivri<br>quotient familial délivri<br>ges) : de l'élève, du co<br>dés nécessaires au c<br>vous remercions de b<br>de régier vos droits d<br>de régier vos droits d                                                             | 68tt=usager<br>ée par la Caisse d'Aliocations Famili<br>puple ou des deux parents<br>alcul des droits de scolarité donnera<br>alcul des droits de scolarité donnera<br>les colarité 2023/2024, nous vous in<br>ustificative est fixée à 2 Mo. Seul l'impor                                                                                                    | ales (CAF) en 2022. Les families ayar<br>lieu à l'application du tarif plafond de<br>éclaration non remise pièces justificat<br>vitons à complèter le mandat de prèlè<br>t de document PDF ou d'image est possibl<br>Nom du fichier Date                                                                                                    | nt au moins 2 enfants de moins de :<br>s droits de scolarité pour les réside<br>tives et le déposer en ligne.<br>vement et à le déposer en ligne ac<br>le (formats acceptés : pdf, jpg, jpg, p<br><u>Heure</u> Taille (Mo)<br><u>Heure</u> 0,00<br>0,00<br>0,00                                                                                                    | 20 ans à charge sont ten<br>nts du territoire.<br>compagné d'un RIB.<br>ng).<br>Etat<br>A fournir<br>A fournir<br>A fournir                                                                                                    | Consulter            | ž                                       |
| ter les marque-pages.   | Wase     Altestation de palement de moi<br>ce document.     Si Avis d'imposition 2022 sur le<br>ArtEstation de palement de moi<br>ce document.     Si Avis d'imposition 2022 sur le<br>ArtTENTION I<br>L'absence dans le dossier d'ins<br>Si vous ne souhaitez pas comm<br>Si vous ne souhaitez pas comm<br>Si vous ne souhaitez pas comm<br>Si vous souhaitez pater pour le<br>Ces deux documents sont sur le<br>Pièces à fournir - Famille<br>Recherche<br>Justificatif de domicile de moins de<br>Attestation CAF 2022 avec quotient fi<br>Avis imposition 2021 Revenus 2020<br>Avis imposition 2021 Revenus 2020<br>Avis imposition 2021 Revenus 2020                                                                                                    | 2023 avec quotern terrimer -<br>ins de 3 mois faisant figurer le<br>es revenus 2021 (toutes les pay<br>scription des justificatifs deman<br>juniquer ces documents, nous<br>prélèvement automatique afin<br>e site internet de GPSO.<br>La taille maximale autor<br>Nom du dé<br>3 mois<br>lamilial<br>presponsable 1 (4 pages)<br>presponsable 2 (4 pages)                                                                                                    | quotient familial délivri<br>ges) : de l'élève, du co<br>dés nécessaires au c<br>dés nécessaires au c<br>de régier vos droits d<br>de régier vos droits d                                                                                          | 88t=usager<br>ée par la Caisse d'Aliocations Famili<br>pupie ou des deux parents<br>alcui des droits de scolarité donnera<br>len vouloir compléter le document D<br>te scolarité 2023/2024, nous vous in<br>ustificative est fixée à 2 Mo. Seul l'impor                                                                                                    | ales (CAF) en 2022. Les families ayar<br>lieu à l'application du tarif plafond de<br>éclaration non remise pièces justificat<br>vitons à compléter le mandat de prélé<br>t de document PDF ou d'image est possibil<br>Nom du fichier Date                                                                                                    | nt au moins 2 enfants de moins de :<br>s droits de scolarité pour les réside<br>tives et le déposer en ligne.<br>vement et à le déposer en ligne ac<br>le (formats acceptés : pdf, jpg, jpg, p<br>te (termats acceptés : pdf, jog, jpg, jpg, p<br>te (tormats acceptés : pdf, jog, jog, p<br>te (tormats acceptés : pdf, jog, jog, jog, jog, jog, jog, jog, jog                                                                                                    | 20 ans à charge sont ten<br>nts du territoire.<br>compagné d'un RIB.<br>ng).<br>Etat<br>A fournir<br>A fournir<br>A fournir<br>A fournir<br>A fournir                                                                                                    | Consulter            | ž                                       |
| ter les marque-pages.   | Wase     Altestation de palement de moi<br>ce document.     Si As dimposition 2022 sur le<br>Artestation de palement de moi<br>ce document.     Si Avis dimposition 2022 sur le<br>ATTENTION I<br>L'absence dans le dossier d'ins<br>Si vous ne souhaitez pas comm<br>Si vous ne souhaitez pas comm<br>Si vous ne souhaitez pas comm<br>Si vous souhaitez pas comm<br>Si vous souhaitez pas comm                                                                                                    | 2023 avec quotern terrimer -<br>ins de 3 mois faisant figurer le -<br>es revenus 2021 (toutes les pay<br>scription des justificatifs deman<br>nuniquer ces documents, nous<br>prélèvement automatique afin<br>e site internet de GPSO.<br>La taille maximale autor<br>Nom du dé<br>3 mois<br>amilial<br>) responsable 1 (4 pages)<br>responsable 2 (4 pages)<br>ustifié)                                                                                                    | quotient familial délivri<br>ges) : de l'élève, du co<br>dés nécessaires au c<br>dés nécessaires au c<br>de régier vos droits d<br>de régier vos droits d                                                                                          | 88t=usager<br>ée par la Caisse d'Aliocations Famili<br>pupie ou des deux parents<br>alcui des droits de scolarité donnera<br>len vouloir compléter le document D<br>te scolarité 2023/2024, nous vous in<br>ustificative est fixée à 2 Mo. Seul l'impor                                                                                                    | ales (CAF) en 2022. Les families ayar<br>lieu à l'application du tarif plafond de<br>éclaration non remise pièces justificat<br>vitons à compléter le mandat de prélé<br>t de document PDF ou d'image est possibil<br>Nom du fichier Date                                                                                                    | nt au moins 2 enfants de moins de :<br>s droits de scolarité pour les réside<br>tives et le déposer en ligne.<br>vement et à le déposer en ligne ac<br>le (formats acceptés : .pdf, .jpg, .jpg, .p<br>e Heure Taille (Mo)<br>- 0,00<br>- 0,00<br>- 0,00<br>- 0,00<br>- 0,00<br>- 0,00<br>- 0,00<br>- 0,00<br>- 0,00                                                                                                    | 20 ans à charge sont ten<br>nts du territoire.<br>compagné d'un RIB.<br>ng).<br>Etat<br>A fournir<br>A fournir<br>A fournir<br>A fournir<br>A fournir<br>A fournir                                                                                                    | Consulter            | ž                                       |
| ter les marque-pages.   | Wase     Altestation de palement de moi     ce document.     3) Avis d'imposition 2022 sur le     ArtEstation de palement de moi     ce document.     3) Avis d'imposition 2022 sur le     ArtTENTION I     L'absence dans le dossier d'ins     Si vous ne souhaitez pale com     Si vous souhaitez pale com     Si vous souhaitez     Si vous souhaitez pale com     Si vous souhaitez     Si vous souhaitez     Si vous souhaitez pale     Si vous     Si vous souhaitez     Si vous     Si vous souhaitez     Si vous     Si vous souhaitez     Si vous     Si vous souhaitez     Si vous     Si vous     Si vous     Si vous     Si vous     Si vous     Si vous     Si vous     Si vous     Si vous     Si vous     Si vous     Si vous     Si vous     Si vous     Si vous     Si vous     Si vous     Si vous     Si vous     Si vous     Si vous     Si    | 2023 avec quotern terminar -<br>ins de 3 mois faisant figurer le t<br>es revenus 2021 (toutes les pay<br>scription des justificatifs deman<br>nuniquer ces documents, nous<br>prélèvement automatique afin<br>e site internet de GPSO.<br>La taille maximale autor<br>Nom du dé<br>3 mois<br>familial<br>) responsable 1 (4 pages)<br>responsable 2 (4 pages)<br>ustifié)<br>(th)<br>(friguentation)                                                                                                    | quotient familial délivri<br>ges) : de l'élève, du co<br>dés nécesaires au c<br>dés nécesaires au c<br>de régier vos droits d<br>de régier vos droits d                                                                                            | 88t=usager<br>ée par la Caisse d'Allocations Famili<br>pupie ou des deux parents<br>alcui des droits de scolarité donnera<br>ien vouloir complérer le document D<br>te scolarité 2023/2024, nous vous in<br>ustificative est fixée à 2 Mo. Seul l'impor                                                                                                    | ales (CAF) en 2022. Les families ayar<br>lieu à l'application du tarif plafond de<br>éclaration non remise pièces justificat<br>vitons à compléter le mandat de prélé<br>t de document PDF ou d'image est possibil<br>Nom du fichier Date                                                                                                    | ta u moins 2 enfants de moins de :<br>s droits de scolarité pour les réside<br>tives et le déposer en ligne.<br>vement et à le déposer en ligne ac<br>te (formats acceptés : pdf, jpg, jpg, jp<br>te Heure taile (MO)<br>- 0,00<br>- 0,00<br>- | 20 ans à charge sont ten<br>nts du territoire.<br>compagné d'un RIB.<br><b>ng).</b><br><b>Etat</b><br>A fournir<br>A fournir<br>A fournir<br>A fournir<br>A fournir<br>A fournir<br>A fournir                                                                                                    | Consulter            | ž                                       |
| ter les marque-pages.   | Wase     Altestation de palement de moi     Altestation de palement de moi     ce document.     3) Avis d'imposition 2022 sur le     ATTENTION !     L'absence dans le dossier d'ins     Si vous ne souhaitez pas comm     Si vous souhaitez pas comm     Si vous souhaitez pas     Justificatif de domicile de moins de     Attestation CAF 2022 avec quotent f     Ais imposition 2021 Revenus 2020     Justificatif denicile hébergent (si)     Rib pour prélèvement SEPA (faculta     Attestation non remise pièces à four     Aus d'imposition suute                                                                                                    | 2023 ave: quoten tanimar -<br>ins de 3 mois faisant figurer le t<br>es revenus 2021 (toutes les par<br>scription des justificatifs deman<br>nuniquer ces documents, nous<br>prélèvement automatique afin<br>e site internet de GPSO.<br>La taille maximale autor<br>Nom du de<br>3 mois<br>familial<br>presponsable 1 (4 pages)<br>D responsable 2 (4 pages)<br>ustifié)<br>mir (facultatif)                                                                                                    | quotient familial délivri<br>ges) : de l'élève, du co<br>dés nécessaires au c<br>dés nécessaires au c<br>de régler vos droits d<br>de régler vos droits d                                                                                          | 88t=usager<br>ée par la Caisse d'Allocations Famili<br>ouple ou des deux parents<br>alcul des droits de scolarité donnera<br>en vouloir complére re document D<br>le scolarité 2023/2024, nous vous in<br>ustificative est fixée à 2 Mo. Seul l'impor                                                                                                    | ales (CAF) en 2022. Les families ayar<br>lieu à l'application du tarif plafond de<br>éclaration non remise plèces justificat<br>vitions à compléter le mandat de prélé<br>te document PDF ou d'image est possibil<br>Nom du fichier Date                                                                                                    | tt au moins 2 enfants de moins de :<br>s droits de scolarité pour les réside<br>tives et le déposer en ligne.<br>te déposer en ligne ac<br>te déposer en ligne ac<br>te déposer en ligne, ac<br>te déposer en ligne, ac<br>te déposer en li                                                                                                    | 20 ans à charge sont ten<br>nts du territoire.<br>compagné d'un RIB.<br>ng).<br>Etat<br>A fournir<br>A fournir<br>A fournir<br>A fournir<br>A fournir<br>A fournir<br>A fournir<br>A fournir<br>A fournir<br>A fournir<br>A fournir<br>A fournir<br>A fournir                                                                                                    | Consulter            | 3                                       |
| ter les marque-pages.   | Wase     Altestation de parement de moi     ce document.     3) Avis d'imposition 2022 sur le     ATTENTION !     L'absence dans le dossier d'ins     Si vous souhaitez pas comm     Si vous souhaitez pas comm     Si vous souhaitez pas comm     Si vous souhaitez pas comm     Si vous souhaitez pas comm     Si vous souhaitez pas comm     Si vous souhaitez pas comm     Si vous souhaitez opter pour le     Ces deux documents sont sur le     Pièces à fournir - Famille     Recherche     Justificatif de domicile de moins de     Attestation CAF 2022 avec quotient f     Avis imposition 2021 Revenus 2020     Avis imposition 2021 Revenus 2020     Justificatif de ling hébregent (6 ji     RiB pour prélèvement SEPA (facutta     Attestation non remise pièces à four     Avis d'imposition suite     Mandat de prélèvement SEPA (facutta     Attestation nètrement (fi li ustifié)                                                                                                    | 2023 ave: quotern tanimar -<br>ins de 3 mois faisant figurer le r<br>es revenus 2021 (toutes les pay<br>scription des justificatifs deman<br>nunquer ces documents, nous<br>prélèvement automatique afin<br>e site internet de GPSO.<br>La taille maximale autor<br>Nom du di<br>3 mois<br>familial<br>presponsable 1 (4 pages)<br>D responsable 2 (4 pages)<br>ustifié)<br>mir (facutatif)                                                                                                    | quotient familiai délivri<br>ges) : de l'élève, du co<br>dés nécessaires au co<br>dés nécessaires au co<br>vous remercions de to<br>de régler vos droits d<br>isée pour chaque pièce j<br>occument                                                 | 88t=usager<br>ée par la Caisse d'Allocations Famili<br>pupie ou des deux parents<br>aicul des droits de scolarité donnera<br>ein vouloir compéter le document D<br>le scolarité 2023/2024, nous vous in<br>ustificative est fixée à 2 Mo. Seul l'impor                                                                                                    | ales (CAF) en 2022. Les families ayar<br>lieu à l'application du tarif plafond de<br>éclaration non remise plèces justificat<br>vitions à compléter le mandat de prélé<br>tée document PDF ou d'image est possibil<br>Nom du fichier Date<br>Nom du fichier Date<br>                                                                                                    | tri au moins 2 enfants de moins de s s droits de scolarité pour les réside tives et le déposer en ligne. te (formats acceptés : .pdf, .jpg, .jpeg, .p te Heure Taile (Mo) - 0,00 - 0,00                                                                                                    | 20 ans à charge sont len<br>nts du territoire.<br>compagné d'un RIB.<br>10 Etat<br>10 Afournir<br>10 Afournir<br>10 Afour                                                                                         | Consulter            | 3                                       |
| rer les marque-pages.   | Wase     Altestation de parentent CAU     Attestation de parentent CAU     Attestation de parentent CAU     Attestation de parentent CAU     Attestation de parentent CAU     Attestation 2022 sur le     ATTENTION !     L'absence dans le dossier d'ins     Si vous souhaitez pas comm     Si vous souhaitez pas comm     Si vous souhaitez pas comm     Si vous souhaitez pas comm     Si vous souhaitez pas comm     Si vous souhaitez pas comm     Si vous souhaitez pas comm     Si vous souhaitez pas comm     Si vous souhaitez pas comm     Si vous souhaitez pas comm     Si vous souhaitez pas comm     Si vous souhaitez pas comm     Si vous souhaitez pas comm     Si vous souhaitez pas comm     Si vous souhaitez pas     fuents sont sur le     Pièces à fournir - Familie     Recherche     Justificatif de domicile de moins de     Attestation CAF 2022 avec quitent f     Aids imposition 2021 Revenus 2020     Autis imposition 2021 Revenus 2020     Justificatif domicile hébergeant (si ju     RiB pour prélèvement SEPA (facuit     Attestation nèorgement (si justifié)     CNI Hébergeant (si justifié)                                                                                                    | 2023 ave: quotent tanimar -<br>ins de 3 mois faisant figurer le r<br>es revenus 2021 (toutes les pay<br>scription des justificatifs deman<br>nuniquer ces documents, nous<br>prélèvement automatique afin<br>e site internet de GPSO.<br>La taille maximale autor<br>Nom du de<br>3 mois<br>familial<br>1/responsable 1 (4 pages)<br>D responsable 2 (4 pages)<br>ustifié)<br>trif,<br>mir (facutatif)                                                                                                    | quotient familiai délivri<br>ges) : de l'élève, du co<br>dés nécessaires au c<br>dés nécessaires au c<br>de régler vos droits d<br>de régler vos droits d                                                                                          | 88t=usager<br>ée par la Caisse d'Allocations Famili<br>pupie ou des deux parents<br>aicul des droits de scolarité donnera<br>en vouloir compléter le document D<br>te scolarité 2023/2024, nous vous in<br>ustificative est fixée à 2 Mo. Seul l'impor                                                                                                    | ales (CAF) en 2022. Les families ayar<br>lieu à l'application du tarif plafond de<br>éclaration non remise pièces justificat<br>vitons à compléter le mandat de prélé<br>t de document PDF ou d'image est possibil<br>de document PDF ou d'image est possibil<br>de document possibil<br>de document PDF ou d'image est possibil<br>de document possibil<br>de document possibil<br>de d                                                                                                    | au moins 2 enfants de moins de ;         s droits de scolarité pour les réside         lives et le déposer en ligne.         wement et à le déposer en ligne ac         e       Heure         Taille (Mo)         -       0.00         -       0.00         -       0.00         -       0.00         -       0.00         -       0.00         -       0.00         -       0.00         -       0.00         -       0.00         -       0.00         -       0.00         -       0.00         -       0.00         -       0.00         -       0.00         -       0.00         -       0.00                                                                                                    | 20 ans à charge sont len<br>nts du territoire.<br>compagné d'un RIB.<br>ng).<br>Etat<br>A fournir<br>A fournir<br>A fourni                                   | Les de produire      | 3                                       |
| ter les marque-pages.   | Ware     Altestation de parement de moi<br>ce document.     3) Avis d'imposition 2022 sur le<br>ATTENTION !     L'absence dans le dossier d'ins<br>Si vous ne souhaltez pas comm<br>Si vous ne souhaltez pas comm<br>Si vous souhaltez pas comm<br>Si vous souhaltez pas comm<br>Justificatif de domicile de moins de<br>Attestation CAF 2022 avec quident fi<br>Alds imposition 2021 Revenus 2020<br>Aus imposition 2021 Revenus 2020<br>Justificatif domicile hébergeant (si ju<br>RIB pour prélevement SEPA (faculta<br>Attestation nén remise pièces à four<br>Als dimposition suite<br>Mandat de prélevement SEPA (faculta<br>Attestation nén remise pièces à four<br>Attestation nén remise pièces à four<br>Attestation nén remise pièces à four<br>Attestation nén remise pièces à four<br>Attestation nén remise pièces à four<br>Attestation nén remise pièces à four<br>Attestation nénerment (si justifié)                                                                                                    | gasour/extranet/extranet/extranet/port     course and a mois faisant figurer le-     ins de 3 mois faisant figurer le-     is revenus 2021 (toutes les par     scription des justificatifs deman     uniquer ces documents, nous     prélèvement automatique afin     e site internet de GPSO.     La taille maximale autor     Nom du de     3 mois     familial     Dresponsable 1 (4 pages)     presponsable 1 (4 pages)     ustifié)     thi     mir (facultatif)     tatif)                                                                                                    | upotient familial délivri<br>ges) : de l'élève, du co<br>dés nécessaires au c.<br>des nécessaires au c.<br>de régier vos droits d<br>de régier vos droits d                                                                                        | B&t=usager<br>ée par la Calsse d'Allocations Famili<br>puple ou des deux parents<br>alcul des droits de scolarité donnera<br>le scolarité 2023/2024, nous vous in<br>ustificative est fixée à 2 Mo. Seul l'impor                                                                                                    | ales (CAF) en 2022. Les families ayar<br>lieu à l'application du tarif plafond de<br>éclaration non remise pièces justificat<br>vitons à compléter le mandat de prélé<br>tde document PDF ou d'image est possibl<br>Nom du fichier Date<br>- Date<br>- | au moins 2 enfants de moins de :         s droits de scolarité pour les réside         lives et le déposer en ligne.         wement et à le déposer en ligne ac         le (formats acceptés : .pdf, .jpg, .jpg, .p         e       Heure         Taille (Mo)         -       0.00         -       0.00         -       0.00         -       0.00         -       0.00         -       0.00         -       0.00         -       0.00         -       0.00         -       0.00         -       0.00         -       0.00         -       0.00         -       0.00         -       0.00         -       0.00         -       0.00         -       0.00         -       0.00                                                                                                    | 20 ans à charge sont ten<br>nts du territoire.<br>compagné d'un RIB.<br>a foumir<br>A foumir<br>A foumir | Consulter            | 3                                       |
| ter les marque-pages.   | Ware     Altestation de palement de moi<br>ce document.     3) Avis d'imposition 2022 sur le<br>ATTENTION I     L'absence dans le dossier d'ins<br>Si vous ne souhaltez pas comm<br>Si vous ne souhaltez pas comm<br>Si vous ne souhaltez pas comm<br>Si vous souhaltez pas comm<br>Si vous souhaltez pas comm<br>Justificatif de domicile de moins de<br>Attestation CAF 2022 avec quotient f<br>Altestation 2021 Revenus 2020<br>Justificatif domicile hébergeant (si justifié)<br>RiB pour prélèvement SEPA (faculta<br>Attestation hébergement (si justifié)<br>Chi Hébergeant (si justifié)<br>Pièces à fournir - Elève                                                                                                    | 2023 ave: quotent tanimar.<br>Ins de 3 mois faisant figurer le tes<br>servenus 2021 (toutes les par<br>scription des justificatifs deman<br>funiquer ces documents, nous<br>prélèvement automatique afin<br>e site internet de GPSO.<br>La taille maximale autor<br>Nom du de<br>3 mois<br>familial<br>10 responsable 1 (4 pages)<br>(responsable 1 (4 pages)<br>sustifié)<br>tet/)<br>tet/)                                                                                                    | quotient familiai délivri<br>quotient familiai délivri<br>ges) : de l'élève, du co<br>vous remercions de b<br>de régier vos droits d<br>isée pour chaque pièce j<br>ocument                                                                        | eat-iusager<br>ée par la Calsse d'Allocations Famili<br>puple ou des deux parents<br>alcul des droits de scolarité donnera<br>le scolarité 2023/2024, nous vous in<br>iustificative est fixée à 2 Mo. Seul Timpor                                                                                                    | ales (CAF) en 2022. Les families ayar<br>lieu à l'application du tarif plafond de<br>éclaration non remise pièces justificat<br>vitons à compléter le mandat de prélé<br>t de document PDF ou d'image est possibl<br>Mom du fichier Date<br>                                                                                                    | At au moins 2 enfants de moins de :<br>s droits de scolarité pour les réside<br>lives et le déposer en ligne.<br>wement et à le déposer en ligne ac<br>le formats acceptés : .pdf, .jpg ,.peg ,.p<br>e Heure Taille (Mo)<br>- 0,00<br>- 0,00   | 20 ans à charge sont ten<br>nts du territoire.<br>compagné d'un RIB.<br>a foumir<br>A foumir<br>A foumir | Consulter            | ***                                     |
| ter les marque-pages.   | Ware     Altestation de parentent CMU     Attestation de parentent CMU     Attestation de parentent CMU     Attestation de parentent CMU     Attestation de parentent CMU     Attestation de parentent CMU     Tabsence dans le dossier d'ins     Si vous ne souhaltez pas comm     Si vous ne souhaltez pas comm     Si vous souhaltez pas comm     Si vous souhaltez pas     Justificatif de domicile de moins de     Attestation CAF 2022 avec quident f     Auts imposition 2021 Revenus 2020     Justificatif domicile hébergeant (si justifié)     Rie pour prélèvement SEPA (faculta     Attestation nuite prélèvement SEPA (faculta     Attestation nébergement (si justifié)     CNI Hébergeant (si justifié)     Pièces à fournir - Elève     Recherche                                                                                                    | 2023 ave: quotent tanimar.<br>Ins de 3 mois faisant figurer le tes<br>servenus 2021 (toutes les par<br>scription des justificatifs deman<br>funiquer ces documents, nous<br>prélèvement automatique afin<br>e site internet de GPSO.<br>La taile maximale autor<br>Nom du de<br>3 mois<br>familial<br>10 responsable 1 (4 pages)<br>résponsable 1 (4 pages)<br>responsable 2 (4 pages)<br>teth<br>nri (facutatif)<br>tatif)                                                                                                    | quotient familiai délivri<br>quotient familiai délivri<br>ges) : de l'élève, du co<br>dés nécessaires au c<br>vous remercions de b<br>de régier vos droits d<br>isée pour chaque pièce j<br>scument                                                | B&t=usager<br>ée par la Caisse d'Allocations Famili<br>puple ou des deux parents<br>alcul des droits de scolarité donnera<br>vouloir compléter le document D<br>le scolarité 2023/2024, nous vous in<br>ustificative est fixée à 2 Mo. Seul l'import<br>importer                                                                                                    | ales (CAF) en 2022. Les families ayar<br>lieu à l'application du tarif plafond de<br>éclaration non remise pièces justificat<br>vitons à compléter le mandat de prélé<br>t de document PDF ou d'image est possibi<br>internet de la compléter le mandat de prélé<br>de la compléter le mandat de prélé<br>de la compléter le mandat de la compléter le mandat de la compléter le mandat de la compléter le mandat de la compléter le mandat de la compléter le mandat de la compléter le mandat de la compléter le mandat de la compléter le mandat de la compléter le mandat de la compléter le mandat de la compléter le mandat de la compléter le man                                                                                                    | At au moins 2 enfants de moins de 3<br>s droits de scolarité pour les réside<br>lives et le déposer en ligne.<br>vement et à le déposer en ligne ac<br>le (formats acceptés : .pdf, .jpg, .peg, .p<br>P Heure Taille (Mo)<br>P 0,00<br>P 0,00<br>P 0,0   | 20 ans à charge sont ten<br>nts du territoire.<br>compagné d'un RIB.<br>a foumir<br>A foumir<br>A foumir | Consulter            | ***                                     |
| rter les marque-pages.  | Wate     Arrend State     Arrend State     Arend     Arend State     Arrend State     Arrend State        | 2023 avec quotern terriman - ins de 3 mois faisant figurer le - is de 3 mois faisant figurer le - is revenus 2021 (toutes les pais scription des justificatifs deman nuniquer ces documents, nous prélèvement automatique afin e site internet de GPSO.  La taille maximale autorn Nom du d 3 mois amilial 0 responsable 1 (4 pages) 1 responsable 2 (4 pages) ustifié) int (facutatif) La taille maximale autorn La taille maximale autorn La taille maximale autorn La taille maximale autorn                                                                                                    | upper eleve8site=i<br>quotient familial délivri<br>ges) : de l'élève, du co<br>dés nécessaires au c<br>vous remercions de b<br>de régier vos droits d<br>de régier vos droits d<br>isée pour chaque pièce j<br>cument                              | B&t=usager<br>ée par la Caisse d'Allocations Famili<br>puple ou des deux parents<br>alcul des droits de scolarité donnera<br>vouloir compléter le document D<br>le scolarité 2023/2024, nous vous in<br>ustificative est fixée à 2 Mo. Seul l'impor<br>Importer<br>ustificative est fixée à 2 Mo. Seul l'impor                                                                                                    | ales (CAF) en 2022. Les families ayar<br>lieu à l'application du tarif plafond de<br>éclaration non remise pièces justificat<br>vitons à compléter le mandat de prélé<br>1 de document PDF ou d'image est possibl<br>1 de document PDF ou d'image est possibl<br>Supprimer<br>1 de document PDF ou d'image est possibl                                                                                                    | At au moins 2 enfants de moins de 3 s droits de scolarité pour les réside tives et le déposer en ligne ac le (formats acceptés : .pdf, .jpg, .jpeg, .p  Heure Taille (Mo)  Heure Taille (Mo)  Heure Taille                                                                                                    | 20 ans à charge sont ten<br>nts du territoire.<br>compagné d'un RIB.<br>ng).<br>Testa de la fournir<br>A fournir<br>A four                                   | Consulter            | 3                                       |
| rter les marque-pages.  | Wate     Artestation de palement de moi     ce document.     3) Avis d'imposition 2022 sur le     ArtEstation de palement de moi     ce document.     3) Avis d'imposition 2022 sur le     ArtENTION !     L'absence dans le dossier d'ins     Si vous ne souhaitez pas comm     Si vous ne souhaitez pas comm     Si vous souhaitez opter pour le     Ces deux documents cont sur le     Pièces à fournir - Pamille     Recherche     Justificatif de domicile de moins de     Atestation CAF 2022 avec quotient     Aris imposition 2021 Revenus 2020     Justificatif domicile hébergeant (si ju     RB pour prélèvement SEPA (facult     Atestation nor remise pièces à fournir - Elève     Mandat de prélèvement (si justifié)     Pièces à fournir - Elève     Recherche     Nom     Centificat médical DANSE                                                                                                    | 2023 avec quotern terminar - ins de 3 mois faisant figurer le  is revenus 2021 (toutes les pay scription des justificatifs deman nuniquer ces documents, nous prélèvement automatique afin e site internet de GPSO.  La taille maximale autor Nom du d 3 mois familial 0 responsable 1 (4 pages) 0 responsable 2 (4 pages) ustifé) 1 responsable 2 (4 pages) 1 responsable 2 (4 pages) 1 resp                                                                                                    | uotient familiai délivri<br>ges) : de l'élève, du co<br>dés nécessaires au c<br>vous remercions de b<br>de régier vos drotts d<br>isée pour chaque pièce j<br>coument                                                                              | B&t=usager   ée par la Caisse d'Aliocations Famili  puple ou des deux parents  alcul des droits de scolarité donnera  lea colarité 2023/2024, nous vous in  ustificative est fixée à 2 Mo. Seul l'impor  Importer  Nom du fichier                                                                                                    | ales (CAF) en 2022. Les families ayar<br>lieu à l'application du tarif plafond de<br>éclaration non remise pièces justificat<br>vitons à compléter le mandat de prèlé<br>t de document PDF ou d'image est possibil<br>Nom du fichier Date<br>                                                                                                    | At au moins 2 enfants de moins de 3<br>s droits de scolarité pour les réside<br>tives et le déposer en ligne.<br>vement et à le déposer en ligne ac<br>le (formats acceptés : .pdf, .jpg, .jpg, .p<br>Heure Taille (MO)<br>- 0,00<br>- 0,00    | 20 ans à charge sont ten<br>nts du territoire.<br>compagné d'un RIB.<br>a fournir<br>A fournir<br>A fournir<br>Cor                                                                                                    | Consulter            | *                                       |
| rter les marque-pages.  | Wate     Arease of the parenteen of the parenteen of   | 2023 avec quotern terminar - ins de 3 mois faisant figurer le  is revenus 2021 (toutes les pay scription des justificatifs deman nuniquer ces documents, nous prélèvement automatique afin e site internet de GPSO.  La taille maximale autor Nom du d 3 mois tamilial ) responsable 1 (4 pages) (responsable 1 (4 pages) (responsable 2 (4 pages)) ustifié) tatif) tatif) La taille maximale autor La taille maximale autor (facutatif) tatif) La taille maximale autor (a taille maximale autor (a taille maximale autor (a taille maximale autor (a taille maximale autor ) La taille maximale autor (a taille maximale autor ) La taille maximale autor ) La taille maximale autor ) La taille maximale autor ) La taille maximale autor ) La taille maximale autor ) La taille maximale autor ) La taille maximale autor ) La taille maximale autor ) La taille maximale autor ] La taille maximale autor ] La taile maximale autor ] La taile maximale autor ] La taile maximale autor ] La taile maximale autor ] La taile maximale autor ] La taile maximale autor ] La taile maximale autor ] La taile maximale autor ] La taile maximale autor ] La taile maximale autor ] La taile maxi                                                                                                    | ILphp?p=eleve8site=i<br>quotient familial délivri<br>ges) : de l'élève, du co<br>dés nécessaires au c<br>vous remercions de l<br>de régier vos droits d<br>de régier vos droits d<br>isée pour chaque pièce j<br>cument                            | B&t=usager  ée par la Caisse d'Aliocations Famili pupie ou des deux parents alcul des droits de scolarité donnera leen vouloir compléter le document D ues colarité 2023/2024, nous vous in ustificative est fixée à 2 Mo. Seul l'import ustificative est fixée à 2 Mo. Seul l'import Nom du fichier Importer Import | ales (CAF) en 2022. Les families ayar lieu à l'application du tarif plafond de éclaration non remise pièces justificat vitons à compièter le mandat de prèlè tde document PDF ou d'image est possibl  tde document PDF ou d'image est possibl  Supprimer tde document PDF ou d'image est possibl  Cale Heure 0,00 Supprimer                                                                                                    | At au moins 2 enfants de moins de :<br>s droits de scolarité pour les réside<br>tives et le déposer en ligne.<br>vement et à le déposer en ligne ac<br>le (formats acceptés : .pdf, .jpg, .jpg, .p<br>Heure Taille (Mo)<br>- 0,00<br>- 0,00    | 20 ans à charge sont ten<br>Ints du territoire.<br>compagné d'un RIB.<br>afournir<br>A fournir<br>A fournir                                     | Consulter            | *                                       |
| rter les marque-pages.  | Wase     Altestation de palement de moi<br>ce document.     S) Avis d'imposition 2022 sur le<br>ATTENTION !     L'absence dans le dossier d'ins<br>Si vous ne souhaitez pas comm<br>Si vous ne souhaitez pas comm<br>Si vous ne souhaitez pas comm<br>Si vous ne souhaitez pas comm<br>Si vous souhaitez pas comm<br>Si vous souhaitez pas comm<br>Si vous souhaitez pas comm<br>Si vous ne souhaitez pas comm<br>Si vous ne souhaitez pas comm<br>Si vous souhaitez pas comm<br>Si vous souhaitez pas comm<br>Si vous ne souhaitez pas comm<br>Si vous souhaitez pas comm<br>Si vous souhaitez pas comm<br>Si vous souhaitez pas comm<br>Si vous souhaitez pas comm<br>Si vous souhaitez pas comm<br>Si vous souhaitez pas comm<br>Si vous souhaitez pas comm<br>Si vous souhaitez pas comm<br>Si vous souhaitez pas comm<br>Si vous souhaitez pas comm<br>Si vous souhaitez pas comm<br>Si vous souhaitez pas comm<br>Justificatif de domicile de moins de<br>Attestation CAF 2022 avec quotent fi<br>Atis imposition 2021 Revenus 2020<br>Justificatif de moins de Attestaton non remise pièces à four<br>Ais d'imposition suite<br>Mandat de prélèvement SEPA (facuit<br>Attestation nébergement (si justifé)<br>CN Hébergeant (si justifé)<br>Pièces à fournir - Elève<br>Recherche<br>Mon<br>Certificat médical DANSE                                                                                                    | 2023 avec quotern tammar - ins de 3 mois faisant figurer le t is revenus 2021 (toutes les pais scription des justificatifs deman nuniquer ces documents, nous prélèvement automatique afin e site internet de GPSO. La taille maximale autor Nom du d 3 mois familial 1 responsable 1 (4 pages) 1 responsable 1 (4 pages) 1 responsable 2 (4 pages) 1 ustific) 1 tatifi                                                                                                    | ILphp?p=eleve8site=i<br>quotient familial délivri<br>ges) : de l'élève, du co<br>dés nécessaires au c<br>des régier vos droits d<br>de régier vos droits d<br>isée pour chaque pièce j<br>poument                                                  | Batt=usager     ée par la Caisse d'Aliocations Famili     ouple ou des deux parents     alcul des droits de scolarifé donnera     ien vouloir compléter le document D     ustificative est fixée à 2 Mo. Seul l'import     ustificative est fixée à 2 Mo. Seul l'import     Nom du fichier     importer                                                                                                    | ales (CAF) en 2022. Les families ayar lieu à l'application du tarif plafond de éclaration non remise pièces justificat vitons à compièter le mandat de prèlè t de document PDF ou d'image est possibl  t de document PDF ou d'image est possibl  Supprimer t de document PDF ou d'image est possibl  t de document PDF ou d'image est possibl  t de document PDF ou d'image est possibl  t de document PDF ou d'image est possibl  t de document PDF ou d'image est possibl  t de document PDF ou d'image est possibl  t de document PDF ou d'image est possibl  t de document PDF ou d'image est possibl  t de document PDF ou d'image est possibl  Supprimer                                                                                                    | At au moins 2 enfants de moins de :<br>s droits de scolarité pour les réside<br>tives et le déposer en ligne.<br>vement et à le déposer en ligne ac<br>le (formats acceptés : pdf, jpg, jpg, p<br>Heure Taille (Mo)<br>- 0,00<br>- 0,00<br>- 0 | 20 ans à charge sont ten<br>Ints du territoire.<br>compagné d'un RIB.<br>afournir<br>A fournir<br>A fournir                                     | Consulter            | *                                       |
| ter les marque-pages.   | Wase     Altestation de palement de moi<br>ce document.     3) Avis d'imposition 2022 sur le<br>ATTENTION !     L'absence dans le dossier d'ins<br>Si vous souhaitez pale socom<br>Si vous souhaitez pale socom<br>Justificatif de domicile de moins de<br>Attestation AP 2022 avec quotient f<br>Attestation AP 2022 avec quotient f<br>Attestation AP 2022 avec quotient f<br>Attestation non remise pièces à four<br>Ais d'imposition suite<br>Mandat de prélèvement SEPA (facutal<br>Attestation hébergement (si justifé)<br>Cit Hébergeant (si justifé)<br>Cit Hébergeant (si justifé)<br>Pièces à fournir - Elève<br>Recherche<br>Centificat médical DANSE                                                                                                    | 2023 ave: quoten tanimar -<br>ins de 3 mois faisant figurer le t<br>es revenus 2021 (toutes les par<br>scription des justificatifs deman<br>nuniquer ces documents, nous<br>prélèvement automatique afin<br>e site internet de GPSO.<br>La taille maximale autor<br>Nom du de<br>3 mois<br>familial<br>1 responsable 1 (4 pages)<br>0 responsable 1 (4 pages)<br>0 responsable 1 (4 pages)<br>0 responsable 2 (4 pages)<br>ustifié)<br>mir (facultatif)<br>tatif)<br>tatif)                                                                                                    | uotient familiai délivri<br>ges) : de l'élève, du co<br>dés nécessaires au<br>de régier vos droits d<br>de régier vos droits d<br>isée pour chaque pièce j<br>ocument                                                                              | ele par la Caisse d'Aliocations Famili ouple ou des deux parents alcul des droits de scolarité donnera le scolarité 2023/2024, nous vous in usufficative est fixée à 2 Mo. Seul l'importer usufficative est fixée à 2 Mo. Seul l'importer Nom du fichier Passer à l'étaj                                                                                                    | ales (CAF) en 2022. Les families ayar lieu à l'application du tarif plafond de éclaration non remise pièces justificat vitons à compléter le mandat de prélé t de document PDF ou d'image est possibil Nom du fichier Date t de document PDF ou d'image est possibil supprimer t de document PDF ou d'image est possibil bate Heure bate Heure bate Heure bate Supprimer te suivante                                                                                                    | ht au moins 2 enfants de moins de :<br>s droits de scolarité pour les réside<br>tives et le déposer en ligne.<br>vement et à le déposer en ligne ac<br>le (formats acceptés : pdf, jpg, jpg, pg<br>Heure Taille (MO)<br>Heure Taille (MO)                                                                                                    | 20 ans à charge sont ten<br>nts du territoire.<br>compagné d'un RIB.<br>ng).<br>TEtat Afournir<br>A fournir<br>A fournir<br>Cor                                                                                                    | Les de produire      | 3                                       |
| ter les marque-pages.   | Wate     Altestation de parentent CAU     Altestation de parentent CAU     Altestation de parentent CAU     Altestation de parentent CAU     Altestation de parentent CAU     Altestation de parentent CAU     Altestation 2022 sur le     ATTENTION !     L'absence dans le dossier d'ins     Si vous ne souhaltez pas comm     Si vous ne souhaltez pas comm     Si vous souhaltez pas comm     Si vous souhaltez pas     Justificatif de domicile de moins de     Attestation CAF 2022 avec quotient f     Aids dimposition 2021 Revenus 2020     Aids imposition 2021 Revenus 2020     Aids imposition 2021 Revenus 2020     A   | 2023 ave: quoten tanimar -<br>ins de 3 mois faisant figurer le t<br>es revenus 2021 (toutes les par<br>scription des justificatifs deman<br>nunquer ces documents, nous<br>prélèvement automatique afin<br>e site internet de GPSO.<br>La taille maximale autor<br>Nom du dé<br>3 mois<br>familial<br>1 responsable 1 (4 pages)<br>0 responsable 2 (4 pages)<br>ustifié)<br>mir (facultatif)<br>tatif)<br>La taille maximale autor<br>n du document                                                                                                    | upotient familiai délivri<br>ges) : de l'élève, du co<br>dés nécessaires au<br>de régier vos droits d<br>de régier vos droits d<br>de régier vos droits d<br>isée pour chaque pièce j<br>ocument                                                   | eat-iusager<br>ée par la Caisse d'Aliocations Famili<br>ouple ou des deux parents<br>alcul des droits de scolarité donnera<br>ievo voloir compéter le document D<br>le scolarité 2023/2024, nous vous in<br>ustificative est fixée à 2 Mo. Seul l'importer<br>iustificative est fixée à 2 Mo. Seul l'importer<br>Nom du fichier<br>Passer à l'étag                                                                                                    | ales (CAF) en 2022. Les families ayar lieu à l'application du tarif plafond de éclaration non remise pièces justificat vitons à compléter le mandat de prélé tde document PDF ou d'image est possibl Nom du fichier Date Nom du fichier Date Outer Date Outer Outer Oute                                                                                                    | nt au moins 2 enfants de moins de :<br>s droits de scolarité pour les réside<br>tives et le déposer en ligne ac<br>le (formats acceptés : .pdf, .jpg, .jpg, .pg<br>Heure Taille (MO)<br>Heure Calle (MO)<br>Heure Calle (MO)                                                                                                    | 20 ans à charge sont ten<br>nts du territoire.<br>compagné d'un RIB.<br>afournir<br>A fournir<br>A                                 | Les de produire      | 3                                       |
| rter les marque-pages.  | Wate     Altestation de parentent CAU     Altestation de parentent CAU     Altestation de parentent CAU     Altestation de parentent CAU     Altestation de parentent CAU     Altestation de parentent CAU     Altestation 2022 sur le     ATTENTION !     L'absence dans le dossier d'ins     Si vous souhaltez pas comm     Si vous souhaltez pas comm     Si vous souhaltez pas     Si vous souhaltez pas comm     Si vous souhaltez pas c   | 2023 ave: quoteri tanimar -<br>ins de 3 mois faisant figurer le<br>es revenus 2021 (toutes les par<br>scription des justificatifs deman<br>nuniquer ces documents, nous<br>prélèvement automatique afin<br>e site internet de GPSO.<br>La taille maximale autor<br>Nom du de<br>3 mois<br>familial<br>1 responsable 1 (4 pages)<br>0 responsable 2 (4 pages)<br>0 responsable 2 (4 pages)<br>1 or suffié)<br>tailf)<br>tailf)<br>tailf)<br>tailf                                                                                                    | upotient familiai délivri<br>ges) : de l'élève, du co<br>dés nécessaires au<br>de régier vos droits d<br>de régier vos droits d<br>isée pour chaque pièce j<br>cournent<br>isée pour chaque pièce j<br>es cookies pour vous                        | B&t=usager   ée par la Caisse d'Aliocations Famili  ouple ou des deux parents  aicul des droits de scolarité donners  ievoloric rompéter le document D  ustificative est fixée à 2 Mo. Seul l'import  ustificative est fixée à 2 Mo. Seul l'import  ustificative est fixée à 2 Mo. Seul l'import  Nom du fichier   Offrir le meilleur service. En poursuit                                                                                                    | ales (CAF) en 2022. Les families ayar lieu à l'application du tarrf plafond de éclaration non remise plèces justificat vitions à compléter le mandat de prélé tide document PDF ou d'image est possibl  Complete Completer Completer Complet                                                                                                    | au moins 2 enfants de moins de si<br>stroits de scolarité pour les réside<br>ives et le déposer en ligne         stroits de scolarité pour les réside<br>ives et le déposer en ligne         le déposer en ligne ac         le déposer en ligne ac         le déposer                                                                                                    | 20 ans à charge sont ten<br>nts du territoire.<br>compagné d'un RIB.<br>afoumir<br>A foumir<br>A foumir<br>A foumir<br>A foumir<br>A foumir<br>A foumir<br>A foumir<br>A foumir<br>A foumir<br>A foumir<br>A foumir<br>A foumir<br>A foumir<br>A foumir<br>A foumir<br>A foumir<br>Cor                                                                                                    | Les de produire      | 3                                       |
| omelique                | Wate     Altestation de parement de moi     ce document.     3) Avis d'imposition 2022 sur le     ATTENTION !     L'absence dans le dossier d'ins     Si vous ne souhaltez pas comm     Si vous souhaltez pas comm     Si vous souhaltez pas     Justificatif de domicile de moins de     Attestation CAF 2022 avec quotent f     Alds imposition 2021 Revenus 2020     Ads imposition 2021 Revenus 2020     Ads imposition 2021 Revenus 2020     Ads imposition 2021 Revenus 2020     Ads imposition 2021 Revenus 2020     Ads imposition 2021 Revenus 2020     Ads imposition 2021 Revenus 2020     Ads imposition 2021 Revenus 2020     Ads imposition 2021 Revenus 2020     Ads imposition 2021 Revenus 2020     Ads imposition 2021 Revenus 2020     Ads imposition 2021 Revenus 2020     Ads imposition soute     Mandat de prélèvement SEPA (facult     Attestation néoregnent (is justifié)     CNI Hébergeant (is justifié)     CNI Hébergeant (is justifié)     Pièces à fournir - Elève     Recherche     Norm     Certificat médical DANSE                                                                                                    | 2023 ave: quoteri tanimar -<br>ins de 3 mois faisant figurer le<br>es revenus 2021 (toutes les par<br>scription des justificatifs deman<br>nuniquer ces documents, nous<br>prélèvement automatique afin<br>e site internet de GPSO.<br>La taille maximale autor<br>Nom du dé<br>3 mois<br>familial<br>10 responsable 1 (4 pages)<br>10 responsable 2 (4 pages)<br>10 responsable 2 (4 pages)<br>10 | upotient familiai délivri<br>ges) : de l'élève, du co<br>dés nécessaires au<br>dés nécessaires du co<br>vous remercions de<br>de régier vos droits d<br>de régier vos droits d<br>isée pour chaque pièce j<br>cournent<br>isée pour chaque pièce j | Batt=usager                                                                                                    | ales (CAF) en 2022. Les families ayar ileu à l'application du tarif plafond de éclaration non remise plèces justificat utions à compléter le mandat de prélé tide document PDF ou d'image est possibl  Cate A a a a a a a a a a a a a a a a a a a                                                                                                    | th au moins 2 enfants de moins de s s droits de scolarité pour les réside tives et le déposer en ligne ac te (formats acceptés : .pdf, .jpg, .jpeg, .g  te (heure 0,00                                                                                                    | 20 ans à charge sont len<br>nts du territoire.<br>compagné d'un RIB.<br>10 ans à fournir<br>10 fournir<br>10 fou                                                                 | Les de produire      | 2<br>Extant Mupo                        |

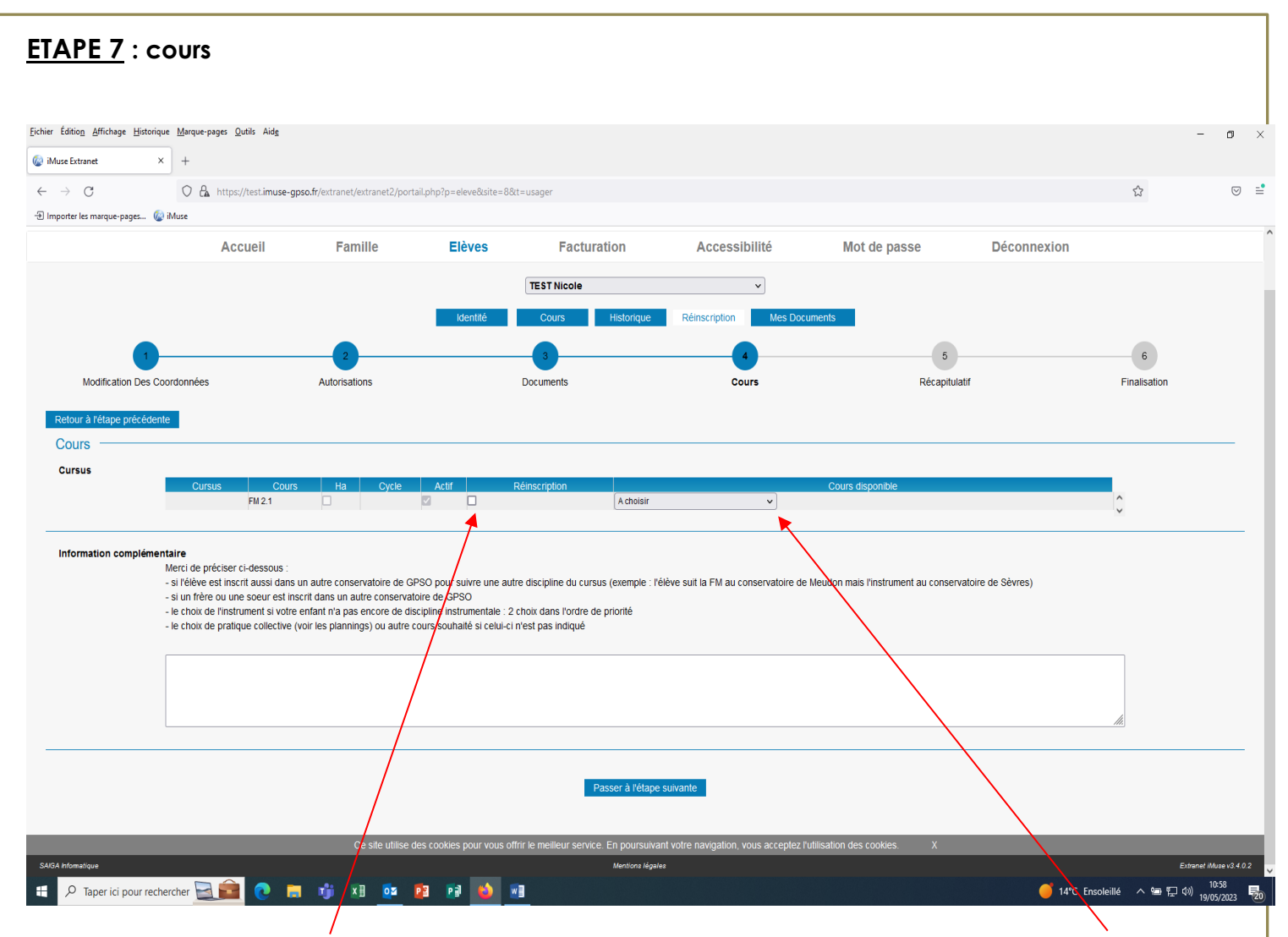

Cocher la case Réinscription <u>en face de chaque cours</u> pour vous permettre de choisir le cours de Formation Musicale et autres cours et de sélectionner le cours souhaité

<u>Attention</u> : si le cours que vous souhaitiez n'apparaît plus à l'écran, c'est que le cours est déjà complet. Seuls les horaires/cours restants apparaissent dans ce champ.

Si la formule « plus de cours disponible » apparaît, cela signifie simplement que vous n'avez pas le choix du cours.

- Soit il est attribué d'office en fonction du niveau de votre enfant (orchestre, danse ou théâtre par exemple)
- ✓ Soit il n'y a pas de choix d'horaire ou de jour de cours (instrument par exemple) puisqu'ils seront déterminés avec le professeur début septembre.

#### ETAPE 8 : Récapitulatif

Merci de vérifier l'ensemble des éléments en vue de la réinscription et de les valider

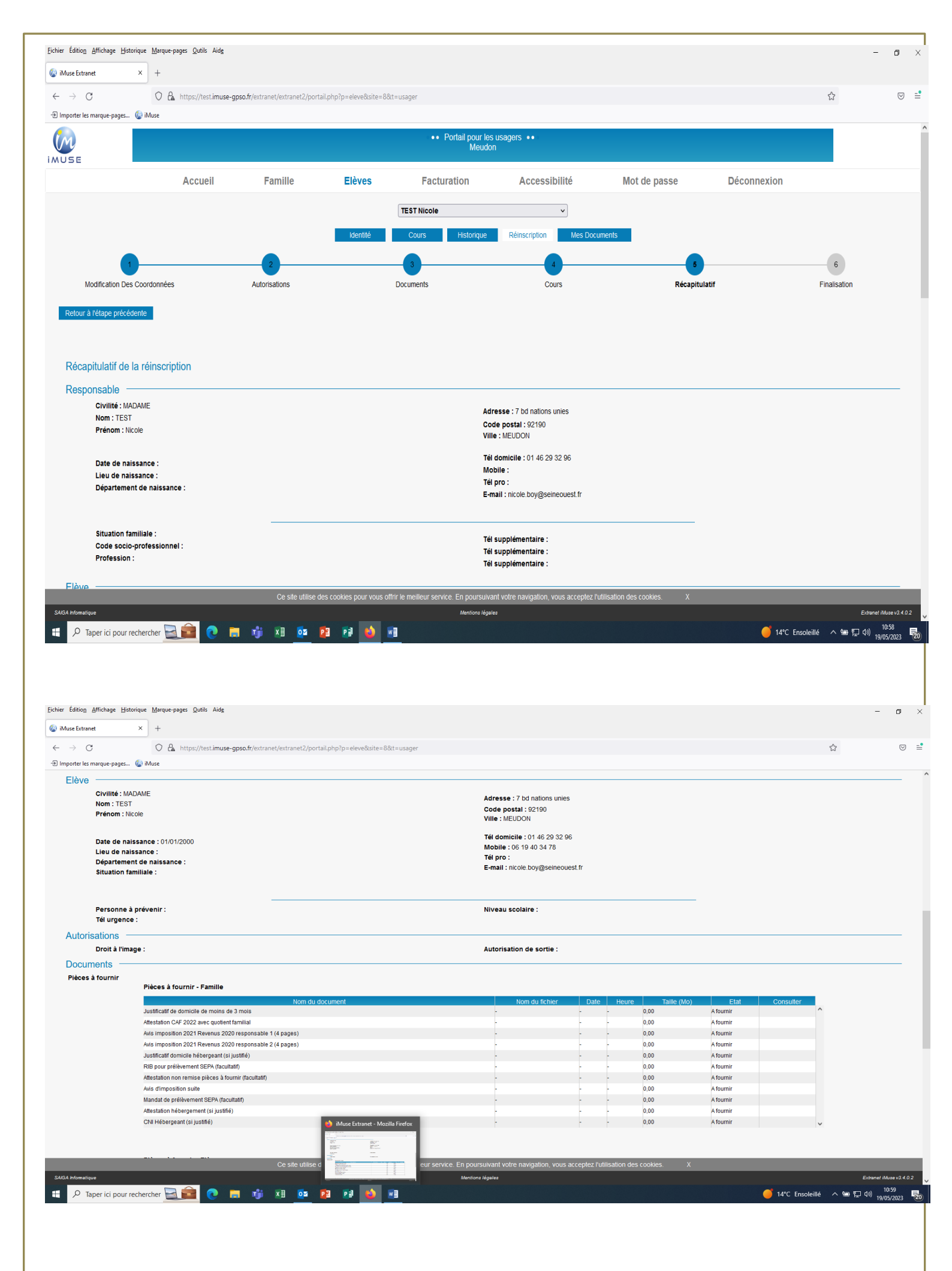

| se Extranet         | × +                                                                                                    |                                                                                                    |                                                                                                    |                                                                                             |                                                               |                                                   |                                                      |              |
|---------------------|----------------------------------------------------------------------------------------------------|----------------------------------------------------------------------------------------------------|----------------------------------------------------------------------------------------------------|---------------------------------------------------------------------------------------------|---------------------------------------------------------------|---------------------------------------------------|------------------------------------------------------|--------------|
| → C                 | 🔿 🤮 https://test.imuse-gpso.fr/extranet/ex                                                                                                    | tranet2/portail.php?p=eleve&site=8&t=usa                                                                                                    | ger                                                                                                    |                                                                                             |                                                               |                                                   |                                                      | ☆            |
| orter les marque-pa | oages 😡 iMuse                                                                                                    |                                                                                                    |                                                                                                    |                                                                                             |                                                               |                                                   |                                                      |              |
|                     |                                                                                                    |                                                                                                    |                                                                                                    |                                                                                             |                                                               |                                                   |                                                      |              |
|                     |                                                                                                    |                                                                                                    |                                                                                                    |                                                                                             |                                                               |                                                   |                                                      |              |
|                     | Pieces a fournir - Eleve                                                                                                    |                                                                                                    |                                                                                                    |                                                                                             |                                                               |                                                   |                                                      |              |
|                     | Nom du document                                                                                                    | Nom c                                                                                                    | lu fichier Date                                                                                                    | Heure                                                                                       | Taille (Mo)                                                   | Etat                                              | Consulter                                            |              |
|                     | Centricat medical DANSE                                                                                                    | -                                                                                                    | r r                                                                                                    | 0,00                                                                                        | A toui                                                        | nir                                               |                                                      | 1            |
| Cours —             |                                                                                                    |                                                                                                    |                                                                                                    |                                                                                             |                                                               |                                                   |                                                      |              |
| Cursus              |                                                                                                    |                                                                                                    |                                                                                                    |                                                                                             |                                                               |                                                   |                                                      |              |
|                     | Cursus Cours Ha                                                                                                    | Cycle Actif Réinsc                                                                                                    | ription                                                                                                    |                                                                                             | Cours disponible                                              |                                                   |                                                      |              |
|                     | FM 2.1                                                                                                    |                                                                                                    | FM 2.1 (33) - JEUDI - 17                                                                                                    | 1:00 à 18:30                                                                                |                                                               |                                                   |                                                      |              |
|                     |                                                                                                    |                                                                                                    |                                                                                                    |                                                                                             |                                                               |                                                   |                                                      |              |
| nformation co       | omplémentaire                                                                                                    |                                                                                                    |                                                                                                    |                                                                                             |                                                               |                                                   |                                                      |              |
|                     | Merci de préciser ci-dessous :                                                                                                    |                                                                                                    |                                                                                                    |                                                                                             |                                                               |                                                   |                                                      |              |
|                     | - si l'élève est inscrit aussi dans un autre conserv                                                                                                    | vatoire de GPSO pour suivre une autre disc                                                                                                    | ipline du cursus (exemple : l'élève suit                                                                                                    | la FM au conservatoire de                                                                   | e Meudon mais l'instrument a                                  | u conservatoire de Sèv                            | rres)                                                |              |
|                     |                                                                                                    |                                                                                                    | Auro an encone (auguite : , augusta and                                                                                                    |                                                                                             |                                                               |                                                   |                                                      |              |
|                     | <ul> <li>si un frère ou une soeur est inscrit dans un autr</li> </ul>                                                                                                    | e conservatoire de GPSO                                                                                                    | ,                                                                                                    |                                                                                             |                                                               |                                                   |                                                      |              |
|                     | <ul> <li>si un frère ou une soeur est inscrit dans un autr</li> <li>le choix de l'instrument si votre enfant n'a pas e</li> </ul>                                                                                                    | e conservatoire de GPSO<br>ncore de discipline instrumentale : 2 choix e                                                                                                    | dans l'ordre de priorité                                                                                                    |                                                                                             |                                                               |                                                   |                                                      |              |
|                     | <ul> <li>- si un frère ou une soeur est inscrit dans un autr</li> <li>- le choix de l'instrument si votre enfant n'a pas e</li> <li>- le choix de pratique collective (voir les planning</li> </ul>                                                                                                    | e conservatoire de GPSO<br>ncore de discipline instrumentale : 2 choix (<br>s) ou autre cours souhaité si celui-ci n'est p                                                                                                    | dans l'ordre de priorité<br>vas indiqué                                                                                                    |                                                                                             |                                                               |                                                   |                                                      |              |
|                     | <ul> <li>si un frère ou une soeur est inscrit dans un autr<br/>le choix de l'instrument si votre enfant n'a pas e</li> <li>le choix de pratique collective (voir les planning</li> </ul>                                                                                                    | e conservatoire de GPSO<br>ncore de discipline instrumentale : 2 choix<br>s) ou autre cours souhaité si celui-ci n'est p                                                                                                    | dans l'ordre de priorité<br>vas indiqué                                                                                                    |                                                                                             |                                                               |                                                   |                                                      |              |
|                     | <ul> <li>- si un frère ou une soeur est inscrit dans un autu</li> <li>- le choix de l'instrument si votre enfant n'a pas e</li> <li>- le choix de pratique collective (voir les planning</li> </ul>                                                                                                    | re conservatoire de GPSO<br>ncore de discipline instrumentale : 2 choix<br>s) ou autre cours souhaité si celui-ci n'est p                                                                                                    | dans l'ordre de priorité<br>las indiqué                                                                                                    |                                                                                             |                                                               |                                                   |                                                      |              |
|                     | - si un frère ou une soeur est inscrit dans un autu<br>- le choix de l'instrument si votre enfant n'a pas e<br>- le choix de pratique collective (voir les planning                                                                                                    | e conservatoire de GPSO<br>ncore de discipilme instrumentale : 2 choix<br>s) ou autre cours souhaité si celui-ci n'est p                                                                                                    | dans l'ordre de priorité<br>aas indiqué                                                                                                    |                                                                                             |                                                               |                                                   |                                                      |              |
|                     | - si un frère ou une soeur est inscrit dans un autu     - le choix de l'instrument si votre enfant rà pase     - le choix de pratique collective (voir les planning                                                                                                    | re conservatoire de GPSO<br>ncore de discipline instrumentale : 2 choix.<br>6) ou autre cours souhallé si celui-ci n'est p                                                                                                    | dans l'ordre de priorité<br>as indiqué                                                                                                    |                                                                                             |                                                               |                                                   |                                                      |              |
|                     | - si un frère ou une soeur est inscrit dans un autu     - le choix de l'instrument si votre enfant n'a pase     - le choix de pratique collective (voir les planning                                                                                                    | e conservatoire de GPSO<br>ncore de discipline instrumentale : 2 choix i<br>s) ou autre cours souhaité si celui-ci n'est p                                                                                                    | tans l'ordre de priorité<br>as indiqué                                                                                                    |                                                                                             |                                                               |                                                   | Å                                                    |              |
|                     | - si un frère ou une soeur est inscrit dans un autu     - le choix de l'instrument si votre enfant n'a pas e     - le choix de pratique collective (voir les planning                                                                                                    | e conservatoire de GPSO<br>ncore de discipilme instrumentale : 2 choix<br>s) ou autre cours souhaité si celui-ci n'est p                                                                                                    | tans l'ordre de priorité<br>as indiqué                                                                                                    |                                                                                             |                                                               |                                                   | -<br>A                                               | #            |
|                     | - si un frère ou une soeur est inscrit dans un autu     - le choix de l'instrument si votre enfant rà pase     - le choix de pratique collective (voir les planning                                                                                                    | re conservatoire de GPSO<br>ncore de discipline instrumentale : 2 choix.<br>o) ou autre cours souhalté si celui-ci n'est p                                                                                                    | tans l'ordre de priorité<br>as indiqué                                                                                                    |                                                                                             |                                                               |                                                   |                                                      |              |
|                     | - si un frère ou une soeur est inscrit dans un autu     - le choix de l'instrument si votre enfant rà pas e     - le choix de pratique collective (voir les planning                                                                                                    | e conservatoire de GPSO<br>ncore de discipline instrumentale : 2 choix i<br>s) ou autre cours souhaité si celui-ci n'est p                                                                                                    | tans l'ordre de priorité<br>as indiqué                                                                                                    |                                                                                             |                                                               |                                                   | A                                                    |              |
| /alidation pour     | - si un frère ou une soeur est inscrit dans un autu     - le choix de l'instrument si votre enfant n'a pase     - le choix de pralique collective (voir les planning     r la réinscription                                                                                                    | e conservatoire de GPSO<br>ncore de discipline instrumentale : 2 choix i<br>s) ou autre cours souhaité si celui-ci n'est p                                                                                                    | tans l'ordre de priorité<br>as indiqué                                                                                                    |                                                                                             |                                                               |                                                   | A                                                    |              |
| /alidation pour     | - si un frère ou une soeur est inscrit dans un autu     - le choix de l'instrument si votre enfant rà pase     - le choix de pratique collective (voir les planning     r la réinscription     Je déclare avor pris connaissance de la grille de                                                                                                    | e conservatoire de GPSO<br>ncore de discipline instrumentale : 2 choix<br>s) ou autre cours souhalté si celui-ci n'est p                                                                                                    | tans l'ordre de priorité<br>as indiqué<br>3PSO qui stipule que l'absence dans l                                                                                                    | e dossier d'inscription des j                                                               | justificatifs demandés néces                                  | saires au calcul des dri                          | abits de scolarité                                   |              |
| /alidation pour     | - si un frère ou une soeur est inscrit dans un autu     - le choix de l'instrument si votre enfant rà pas e     - le choix de pratique collective (voir les planning     le choix de pratique collective (voir les planning     le déclare avor pris connaissance de la grille de     donnera lieu a (rapplication du tarr platond des c     de de GOCO mensement fre                                                                                                    | e conservatoire de GPSO<br>ncore de discipline instrumentale : 2 choix i<br>s) ou autre cours souhaité si celui-ci n'est p<br>sou autre cours souhaité si celui-ci n'est p<br>source de la course de la courservatoires de<br>troits de scolarité. Je déclare avoir pris con                                                                                                    | tans l'ordre de priorité<br>as indiqué<br>3PSO qui stipule que l'absence dans l<br>naissance et accepter le règlement pé                                                                   | e dossier d'inscription des j<br>dagogique et le règlement                                  | justificatifs demandés néces<br>intérieur du conservatoire. ( | saires au calcul des dr<br>Zes documents sont co  | bits de scolarité<br>nsultables sur le sur le sur le |              |
| /alidation pour     | - si un frère ou une soeur est inscrit dans un autu     - le choix de l'instrument si votre enfant rà pas e     - le choix de pratique collective (voir les planning     le choix de pratique collective (voir les planning     le déclare avor pris connaissance de la grille d     donnera lieu à l'application du tart platond des o     site de GPSO; www.seineouest.fr                                                                                                    | e conservatoire de GPSO<br>ncore de discipline instrumentale : 2 choix i<br>s) ou autre cours souhaité si celui-ci n'est p<br>ou autre cours souhaité si celui-ci n'est p<br>sou autre cours souhaité si celui-ci n'est p<br>sou autre cours souhaité si celui-ci n'est p<br>souhaité souhaité de souhaité de souhaité de souhaité. Je déclare avoir pris con                                                                                                    | tans l'ordre de priorité<br>as indiqué<br>3PSO qui stipule que l'absence dans l<br>naissance et accepter le règlement pé                                                                   | e dossier d'inscription des ji<br>dagogique et le règlement                                 | justificatifs demandés néces<br>intérieur du conservatoire. ( | saires au calcul des dr<br>ces documents sont co  | oits de scolarité                                    |              |
| /alidation pour     | - si un frère ou une soeur est inscrit dans un autu     - le choix de l'instrument si votre enfant rà pase     - le choix de pratique collective (voir les planning  r la réinscription  de déclare avoir pris connaissance de la grille de donnera lieu al "application du tarir platond des o site de GPSQ, www.seineouest.fr                                                                                                    | e conservatoire de GPSO<br>ncore de discipline instrumentale : 2 choix<br>s) ou autre cours souhaité si celui-ci n'est p<br>ou autre cours souhaité si celui-ci n'est p<br>ou autre cours souhaité si celui-ci n'est p<br>celui-ci n'est p<br>celui-c | tans l'ordre de priorité<br>as indiqué<br>3PSO qui stipule que l'absence dans l<br>naissance et accepter le règlement pé                                                                   | e dossier d'inscription des j<br>dagogique et le règlement                                  | justificatifs demandés néces<br>inténeur du conservatoire. (  | saires au calcul des dn<br>Zes documents sont co  | bits de scolarité<br>nsultables sur le sur le<br>d   |              |
| Validation pour     | - si un frère ou une soeur est inscrit dans un autu     - le choix de l'instrument si votre enfant rà pas e     - le choix de pratique collective (voir les planning  r la réinscription  Je déclare avor pris connaissance de la grille de donnera lieu à l'application du tart platond des o site de GPSO; www.seineouest.fr                                                                                                    | e conservatoire de GPSO<br>ncore de discipline instrumentale : 2 choix i<br>s) ou autre cours souhaité si celui-ci n'est p<br>sou autre cours souhaité si celui-ci n'est p<br>normanie souhaité si celui-ci n'est p<br>se tanfs 2022/2023 des conservatoires de c<br>troits de scolarité. Je déclare avoir pris con                                                                                                    | tans l'ordre de priorité<br>as indiqué<br>SPSO qui stipule que l'absence dans l<br>naissance et accepter le règlement pé                                                                   | e dossier d'inscription des ji<br>dagogique et le règlement                                 | justificatifs demandés néces<br>intérieur du conservatoire. C | saires au calcul des dr<br>Zes documents sont co  | bits de scolarité<br>nsultables sur le sur le<br>A   |              |
| /alidation pour     | - si un frère ou une soeur est inscrit dans un autu     - le choix de instrument si votre enfant rà pase     - le choix de pratique collective (voir les planning  r la réinscription  Je déclare avor pris connaissance de la grille d     donnera lieu à l'application du tarf platond des o     site de GPSO : www.seineouest.fr                                                                                                    | e conservatoire de GPSO<br>ncore de discipline instrumentale : 2 choix i<br>s) ou autre cours souhaité si celui-ci n'est p<br>de la course souhaité si celui-ci n'est p<br>es tarifs 2022/2023 des conservatoires de C<br>troits de scolarité. Je déclare avoir pris con                                                                                                    | tans l'ordre de priorité<br>as indiqué<br>3PSO qui stipule que l'absence dans l<br>naissance et accepter le règlement pé                                                                   | e dossier d'inscription des j<br>dagogique et le règlement                                  | justificatifs demandés néces<br>intérieur du conservatoire. ( | saires au calcul des dri<br>Zes documents sont co | ats de scolarité                                     |              |
| /alidation pour     | - si un frère ou une soeur est inscrit dans un autu     - le choix de l'instrument si votre enfant rà pase     - le choix de pratique collective (voir les planning  r la réinscription  de déclare avor pris connaissance de la grille de donnera lieu à l'application du tarif platond des o site de GPSO; www.seineouest.fr                                                                                                    | e conservatoire de GPSO<br>ncore de discipline instrumentale : 2 choix<br>s) ou autre cours souhaité si celui-ci n'est p<br>ou autre cours souhaité si celui-ci n'est p<br>sou autre cours souhaité si celui-ci n'est p<br>celui-ci n'est p<br>souhaité si celui-ci n'est p<br>celui-ci n'est p<br>souhaité si celui-ci n'est p<br>souhaité si celui-ci n'est p<br>souhaité souhaité si celui-ci n'est p<br>souhaité souhaité                                                                                                    | dans l'ordre de priorité<br>as indiqué<br>3PSO qui stipule que l'absence dans l<br>naissance et accepter le règlement pé                                                                   | e dossier d'inscription des j<br>dagogique et le règlement                                  | justificatifs demandés néces                                  | saires au calcul des dn<br>Zes documents sont co  | bits de scolarité<br>nsultables sur le sur le 4      |              |
| /alidation pour     | - si un frère ou une soeur est inscrit dans un autu     - le choix de l'instrument si votre enfant rà pas e     - le choix de pratique collective (voir les planning  r la réinscription  Je déclare avor pris connaissance de la grille de donnera lieu à l'application du tarri platond des o site de GPSO : www.seineouest.fr                                                                                                    | e conservatoire de GPSO<br>ncore de discipline instrumentale : 2 choix i<br>s) ou autre cours souhalié si celui-ci n'est p<br>ou autre cours souhalié si celui-ci n'est p<br>se tants 2022/2023 des conservatoires de f<br>troits de scolarité. Je déclare avoir pris con                                                                                                    | ans l'ordre de priorité<br>as indiqué                                                                                                    | e dossier d'inscription des j<br>dagogique et le rêglement                                  | justificatifs demandés néces<br>intérieur du conservatoire. C | saires au calcul des dr<br>Zes documents sont co  | bits de scolarité sur le sur le sur le s             |              |
| /alidation pour     | - si un frère ou une soeur est inscrit dans un autu - le choix de instrument si votre enfant rà pase - le choix de pratique collective (voir les planning  r la réinscription Je déclare avor pris connaissance de la grille d donnera lieu à l'application du tart platond des o site de GPSO : www.seineouest.fr                                                                                                    | e conservatoire de GPSO<br>ncore de discipline instrumentale : 2 choix d<br>s) ou autre cours souhaité si celui-ci n'est p<br>sou autre cours souhaité si celui-ci n'est p<br>se tarifs 2022/2023 des conservatoires de (<br>troits de scolarité. Je déclare avoir pris con                                                                                                    | tans l'ordre de priorité<br>as indiqué<br>3PSO qui stipule que l'absence dans l<br>naissance et accepter le règlement pé                                                                   | e dossier d'inscription des ji<br>dagogique et le règlement                                 | justificatifs demandés néces<br>intérieur du conservatoire. C | saires au calcul des dri<br>2es documents sont co | bits de scolarité<br>nsuitables sur le sur le<br>//  |              |
| /alidation pour     | - si un frère ou une soeur est inscrit dans un autu - e toxic de instrument si votre enfant rà pase - le choix de pratique collective (voir les planning  r la réinscription  Je déclare avoir pris connaissance de la grille de donnera lieu al rapplication du tarri platoni de s site de GPSO www.seineouest.fr                                                                                                    | e conservatoire de GPSO<br>ncore de discipline instrumentate : 2 choix,<br>s) ou autre cours souhaité si celui-ci n'est p<br>es tarifs 2022/2023 des conservatoires de C<br>froits de scolarité. Je déclare avoir pris con                                                                                                    | ans l'ordre de priorité<br>as indiqué<br>3PBO qui stipule que l'absence dans l<br>naissance et accepter le règlement pé<br>graccepte<br>Vailder<br>nellieur s'etvice. En poursuivant votre | e dossier d'inscription des j<br>dagogique et le règlement<br>avgation, vous acceptez l'    | justificatifs demandés néces<br>intérieur du conservatoire. C | saires au calcul des dri<br>Ses documents sont co | oits de scolarité<br>nsuitables sur le sur le<br>d   |              |
| Alidation pour      | - si un frère ou une soeur est inscrit dans un autu - ie choix de rinstrument si votre enfant rà pas e - le choix de pratique collective (voir les planning  r la réinscription  Je déclare avor pris connaissance de la grille di donnera lieu a l'application du tart platond des o site de GPSO, www.seineouest.fr  Ce                                                                                                    | e conservatoire de GPSO<br>ncore de discipline instrumentale : 2 choix di<br>s) ou autre cours souhalié si celui-ci n'est p<br>es tants 2022/2023 des conservatoires de c<br>troits de scolanté. Je déclare avoir pris con<br>site utilise des cookles pour vous offrir le n                                                                                                    | aas indiqué<br>3PSO qui stipule que l'absence dans l<br>naissance et accepter le règlement pé<br>Valider<br>valider<br>nellieur service : En poursuivant votre<br>Mentione Masiles         | e dossier d'inscription des ji<br>dagogique et le règlement<br>avigation, vous acceptez l'i | justificatifs demandés néces<br>intérieur du conservatoire. C | saires au calcul des dri<br>Zes documents sont co | bits de scolanté<br>nsultables sur le sur le<br>A    | Estand Mat   |
| Validation pour     | - si un frère ou une soeur est inscrit dans un autu - ie choix de l'instrument si votre enfant<br>- le choix de pratique collective (voir les planning - le choix de pratique collective (voir les planning - le choix de pratique collective (voir l | e conservatore de GPSO<br>ncore de discipline instrumentale : 2 choix de<br>s) ou autre cours souhaité si celui-ci n'est p<br>es tants 2022/2023 des conservatoires de c<br>troits de scolarité. Je déclare avoir pris con<br>site utilise des cookies pour vous offrir le n<br>os pag pag pag ou course                                                                                                    | tans l'ordre de priorité<br>as indiqué                                                                                                    | e dossier d'inscription des j<br>dagogique et le règlement<br>lavigation, vous acceptez l'  | justificatifs demandés néces<br>intérieur du conservatoire. C | saires au calcul des dri<br>ces documents sont co | bits de scolarité<br>nsultables sur le sur le<br>4   | Extranet Mut |

Dans le champ « Information complémentaire », indiquez le choix de l'instrument souhaité par l'élève

# Cochez la case « J'accepte<sup>'</sup>» puis Validez

# ETAPE 9 : Finalisation

| Au terrer <                                                                                                    | hier Édition Affichage Historique Marque-p | ages <u>Q</u> utils Aid <u>e</u> |                                   |                     |                                        |                                       |                           |                   | -                   | ٥                  |
|----------------------------------------------------------------------------------------------------|--------------------------------------------|----------------------------------|-----------------------------------|---------------------|----------------------------------------|---------------------------------------|---------------------------|-------------------|---------------------|--------------------|
| C Conception law register in the register in the regis                                                                                                    | iMuse Extranet × +                         |                                  |                                   |                     |                                        |                                       |                           |                   |                     |                    |
| Accuell Famille Elèves Facturation Accessibilité Mot de passe Déconnexion <ul> <li></li></ul>                                                                                                    | · · · C O &                                | https://test.imuse-gpso.fr       | /extranet/extranet2/portail.php?p | =eleve&site=8&t=    | usager                                 |                                       |                           |                   |                     | $\bigtriangledown$ |
| Accuel Famille     Accuel Famille     Extraction     Accuel     Famille     Extraction     Accuel     Famille     Accuel     Famille     Extraction     Accuel     Famille     Extraction     Accuel     Famille     Extraction     Accuel     Accuel     Famille     Accuel     Accuel     Accuel     Accuel     Accuel     Accuel     Accuel     Accuel     Accuel     Accuel     Accuel     Accuel     Accuel     Accuel     Accuel     Accuel     Accuel     Accuel     Accuel     Accuel     Accuel     Accuel     Accuel     Accuel     Accuel <th>] Importer les marque-pages 🎡 iMuse</th> <th></th> <th></th> <th></th> <th></th> <th></th> <th></th> <th></th> <th></th> <th></th>                                                                                                    | ] Importer les marque-pages 🎡 iMuse        |                                  |                                   |                     |                                        |                                       |                           |                   |                     |                    |
| Accuell Famille Eièves Facturation Accessibilité Mot de passe Déconnexion                                                                                                    |                                            |                                  |                                   |                     | Portail pour les l     Meudon          | usagers ••                            |                           |                   |                     |                    |
| Concerning       Concerning       Concerning       Concerning       Concerning       Concerning       Execution of the Concerning         Reinscription terminde       Concerning       Concerning       Concerning       Concerning       Execution of the Concerning       Execution of the Concerning         Concerning       Concerning       Concerning       Concerning       Concerning       Concerning       Execution of the Concerning         Concerning       Concerning       Concer                                                                                                    |                                            | Accueil                          | Famille                           | Elèves              | Facturation                            | Accessibilité                         | Mot de passe              | Déconnexion       |                     |                    |
| teres prove and the member serve in province in the source in the sourc                                                                                                    |                                            |                                  |                                   |                     | TEST Nicole                            | ~                                     |                           |                   |                     |                    |
| Alcraixe Des Contonnels Alcraixes Douments Douments Cours Riceptual President des courses Riceptual President des courses des des envoyé à l'adresses nicole. Boy@seineouest.fr<br>Memory à l'adresses nicole. Boy@seineouest.fr<br>Memory des courses pour veus defit de freinser priorite des courses des des courses des des courses des courses des des courses des des des courses des des des des courses des des des des des des des des des                                                                                                    |                                            |                                  |                                   | Identité            | Cours Historique                       | Réinscription Mes Docu                | uments                    |                   |                     |                    |
| Motification Des Coordonnées Autorisations Documents Documents Cours Bécaptulati Finalisation   Réinscription terminée   Votre demande de réinscription a bien été prise en compte   Un e-mail vous à été envoyé à l'adresse nicole.boy@seineouest.fr   Ce detailes des coules pour vous diffs la melleur servet. En poursuhant votre neurgation, vous accepter fulfisation des coules   V   Ce detailes des coules pour vous diffs la melleur servet. En poursuhant votre neurgation, vous accepter fulfisation des coules   V   Ce detailes des coules pour vous diffs la melleur servet. En poursuhant votre neurgation, vous accepter fulfisation des coules   V   Ce detailes des coules pour vous diffs la melleur servet. En poursuhant votre neurgation, vous accepter fulfisation des coules   V   Ce detailes des coules pour vous diffs la melleur servet. En poursuhant votre neurgation, vous accepter fulfisation des coules   V   Ce detailes des coules pour vous diffs la melleur servet. En poursuhant votre neurgation, vous accepter fulfisation des coules   V   Ce detailes des coules pour vous diffs la melleur servet. En poursuhant votre neurgation, vous accepter fulfisation des coules   V   Ce detailes des coules pour vous diffs la melleur servet. En poursuhant votre neurgation, vous accepter fulfisation des coules   V   Ce detailes des coules pour vous accepter fulfisation des coules   V   Ce detailes des coules pour vous accepter fulfisation des coules   V   Ce detailes des coules pour vous accepter fulfisation des coules   V   Ce detail                                                                                                    |                                            |                                  |                                   |                     |                                        |                                       |                           |                   |                     |                    |
| Reinscription terminée     Votre demande de réinscription a bien été prise en compte   Un e-mail vous à été envoyé à l'adresse nicole boy@seineouest.fr   Un e-mail vous à été envoyé à l'adresse nicole boy@seineouest.fr     Ce ste utilse des codes pour vous offir le melleur service. En poursulvant votre nangation, vous acceptez fulfication des codes     Votre dermande de réinscription a bien été prise en compte   Un e-mail vous à été envoyé à l'adresse nicole boy@seineouest.fr   Ce ste utilse des codes pour vous offir le melleur service. En poursulvant votre nangation, vous acceptez fulfication des codes     Votre demande de réinscription a bien été prise en compte   Un e-mail vous à été envoyé à l'adresse nicole boy@seineouest.fr   Ce ste utilse des codes pour vous offir le melleur service. En poursulvant votre nangation, vous acceptez fulfication des codes   Ce ste utilse des codes pour vous offir le melleur service. En poursulvant votre nangation, vous acceptez fulfication des codes   Votre derma de la code gene                                                                                                    |                                            |                                  | 2                                 |                     | 3                                      | 4                                     |                           |                   |                     |                    |
| Réinscription terminée<br>Votre demande de réinscription a bien été prise en compte<br>Un e-mail vous à été envoyé à l'adresse nicole.boy@seineouest.fr                                                                                                    | Modification Des Coordonnees               |                                  | Autorisations                     |                     | Documents                              | Cours                                 | Recapitulatif             |                   | Finalisation        |                    |
| Réinscription terminée Votre demande de réinscription a bien été prise en compte<br>Un e-mail vous à été envoyé à l'adresse nicole.boy@seineouest.fr<br>Ceste utilee des cookles pour vous offrir le melleur serve. En poursuivant votre navigation, vous acceptes /utilisation des cookes ×<br>Ceste utilee des cookles pour vous offrir le melleur serve. En poursuivant votre navigation, vous acceptes /utilisation des cookes ×<br>Ceste utilee des cookles pour vous offrir le melleur serve. En poursuivant votre navigation, vous acceptes /utilisation des cookes ×<br>Ceste utilee des cookles pour vous offrir le melleur serve. En poursuivant votre navigation, vous acceptes /utilisation des cookes ×<br>Ceste utilee des cookles pour vous offrir le melleur serve. En poursuivant votre navigation, vous acceptes /utilisation des cookes ×<br>Centre durant en construint en entre durant en termine en envigation, vous acceptes /utilisation des cookes ×<br>Centre durant en envigation en envigation en envigation, vous acceptes /utilisation des cookes ×<br>Centre durant environ envigation envigation envigation environ envigation environ envigation environ envigation environ environ environ environ environ environ environ environ environ environ environ envigation environ environ                                                                                                    |                                            |                                  |                                   |                     |                                        |                                       |                           |                   |                     |                    |
| Votre demande de réinscription a bien été prise en compte<br>Un e-mail vous à été envoyé à l'adresse nicole.boy@seineouest.fr                                                                                                    | Réinscription terminée —                   |                                  |                                   |                     |                                        |                                       |                           |                   |                     |                    |
| Un e-mail vous à été envoyé à l'adresse nicole.boy@seineouest.fr<br>Ce sile utilise des cookes pour vous offir le melleur servec. En poursulvant voire navigation, vous acceptez l'utilisation des cookes x<br>Ce sile utilise des cookes pour vous offir le melleur servec. En poursulvant voire navigation, vous acceptez l'utilisation des cookes x<br>Ce sile utilise des cookes pour vous offir le melleur servec. En poursulvant voire navigation, vous acceptez l'utilisation des cookes x<br>Ce sile utilise des cookes pour vous offir le melleur servec. En poursulvant voire navigation, vous acceptez l'utilisation des cookes x<br>Ce sile utilise des cookes pour vous offir le melleur servec. En poursulvant voire navigation, vous acceptez l'utilisation des cookes x<br>Mentor i doire<br>Ce sile utilise des cookes pour vous offir le melleur servec. En poursulvant voire navigation, vous acceptez l'utilisation des cookes x<br>Mentor i doire<br>Ce sile utilise des cookes pour vous offir le melleur servec. En poursulvant voire navigation, vous acceptez l'utilisation des cookes x<br>Mentor i doire<br>Ce sile utilise des cookes pour vous offir le melleur servec. En poursulvant voire navigation, vous acceptez l'utilisation des cookes x<br>Mentor i doire<br>Ce sile utilise des cookes pour vous offir le melleur servec. En poursulvant voire navigation, vous acceptez l'utilisation des cookes x<br>Mentor i doire<br>Ce sile utilise des cookes pour vous offir le melleur servec. En poursulvant voire navigation, vous acceptez l'utilisation des cookes x<br>Mentor i doire<br>Ce sile utilise des cookes pour vous offir le melleur servec. En poursulvant voire navigation, vous acceptez l'utilisation des cookes x<br>Mentor i doire<br>Ce serve d'accepter d'accepter                                                                                                    |                                            |                                  |                                   | Votre de            | mande de réinscription a               | a bien été prise en comp              | ote                       |                   |                     |                    |
| Ce site utilise des cookies pour vous affrir le mellieur service. En poursulvant votre navigation, vous acceptez l'utilisation des cookies X<br>Ce trievaluative ferrieur légales ferrieur légales des cookies X<br>Ce trievalue des cookies pour vous affrir le mellieur service. En poursulvant votre navigation, vous acceptez l'utilisation des cookies X<br>Ce site utilise des cookies pour vous affrir le mellieur service. En poursulvant votre navigation, vous acceptez l'utilisation des cookies X<br>Ce site utilise des cookies pour vous affrir le mellieur service. En poursulvant votre navigation, vous acceptez l'utilisation des cookies X<br>Ce site utilise des cookies pour vous affrir le mellieur service. En poursulvant votre navigation, vous acceptez l'utilisation des cookies X<br>Ce site utilise des cookies pour vous affrir le mellieur service. En poursulvant votre navigation, vous acceptez l'utilisation des cookies X<br>Ce strie utilise des cookies pour vous affrir le mellieur service. En poursulvant votre navigation, vous acceptez l'utilisation des cookies X<br>Ce strie utilise des cookies pour vous affrir le mellieur service. En poursulvant votre navigation, vous acceptez l'utilisation des cookies X<br>Provide des cookies pour vous affrir le mellieur service. En poursulvant votre navigation, vous acceptez l'utilisation des cookies X<br>Provide des cookies pour vous affrir le mellieur service. En poursulvant votre navigation, vous acceptez l'utilisation des cookies X<br>Provide des cookies pour vous affrir le mellieur service. En poursulvant votre navigation, vous acceptez l'utilisation des cookies X<br>Provide des cookies pour vous affrir le mellieur service. En poursulvant votre navigation, vous acceptez l'utilisation des cookies X<br>Provide des cookies pour vous acceptez l'utilisation des cookies X<br>Provide des cookies pour vous acceptez l'utilisation des cookies X<br>Provide des cookies pour vous acceptez l'utilisation des cookies X<br>Provide des cookies pour vous acceptez l'utilisation des cookies X<br>Provide des cookies pour vous accepte                                                                                                    |                                            |                                  |                                   | Un e-mail vo        | ous à été envoyé à l'adre              | sse nicole.boy@seineo                 | uest.fr                   |                   |                     |                    |
| Ce site utilise des cookies pour vous offrir le melleur service. En poursulvant votre navigation, vous acceptez l'utilisation des cookies. X<br>CA tomastique des cookies pour vous offrir le melleur service. En poursulvant votre navigation, vous acceptez l'utilisation des cookies. X<br>CA tomastique des cookies pour vous offrir le melleur service. En poursulvant votre navigation, vous acceptez l'utilisation des cookies. X<br>Ca tomastique des cookies pour vous offrir le melleur service. En poursulvant votre navigation, vous acceptez l'utilisation des cookies. X<br>Ca tomastique des cookies pour vous offrir le melleur service. En poursulvant votre navigation, vous acceptez l'utilisation des cookies. X<br>Ca tomastique des cookies pour vous offrir le melleur service. En poursulvant votre navigation, vous acceptez l'utilisation des cookies. X<br>Ca tomastique des cookies pour vous offrir le melleur service. En poursulvant votre navigation, vous acceptez l'utilisation des cookies. X<br>Ca tomastique des cookies pour vous offrir le melleur service. En poursulvant votre navigation, vous acceptez l'utilisation des cookies. X<br>Ca tomastique des cookies pour vous offrir le melleur service. En poursulvant votre navigation, vous acceptez l'utilisation des cookies. X<br>Pour des cookies pour vous offrir le melleur service. En poursulvant votre navigation, vous acceptez l'utilisation des cookies. X<br>Pour des cookies pour vous offrir le melleur service. En poursulvant votre navigation, vous acceptez l'utilisation des cookies. X<br>Pour des cookies pour vous offrir le melleur service. En poursulvant votre navigation, vous acceptez l'utilisation des cookies. X<br>Pour des cookies pour vous offrir le melleur service. En poursulvant votre navigation, vous acceptez l'utilisation des cookies. X<br>Pour des cookies pour des cookies pour vous des cookies des cookies. X<br>Pour des cookies pour des cookies des cookies des cookies. X<br>Pour des cookies pour des cookies des cookies des cookies. X<br>Pour des cookies pour des cookies des cookies des cookies. X<br>Po                                                                                                    |                                            |                                  |                                   |                     |                                        |                                       |                           |                   |                     |                    |
| Ce site utilise des cookes pour vous offrir le meilleur service. En poursuivant votre navigation, vous acceptez l'utilisation des cookies X<br>Get Monacque Mentone Marker &<br>P Taper rici pour rechercher Refer Ref                                                                                                    |                                            |                                  |                                   |                     |                                        |                                       |                           |                   |                     |                    |
| Ce site utilise des cookies pour vous offrir le meilleur service. En poursuvant votre navigation, vous acceptez l'utilisation des cookies X<br>Ce fromatique Mentone Agales Contante Muse X-<br>P Taper ici pour rechercher Califai C Ensoleillé A C Ensoleillé A C Ensoleillé A C Ensoleillé A C Ensoleillé A C C Ensoleillé A C C Ensoleillé A C C Ensoleillé A C C Ensoleillé A C C Ensoleillé A C C Ensoleillé A C C Ensoleillé A C C Ensoleillé A C C Ensoleillé A C C Ensoleillé A C C C Ensoleillé A C C C Ensoleillé A C C C Ensoleillé A C C C Ensoleillé A C C C Ensoleillé A C C C C C C C C C C C C C C C C C C                                                                                                    |                                            |                                  |                                   |                     |                                        |                                       |                           |                   |                     |                    |
| Ce site utilise des cookies pour vous offrir le meilieur service. En poursuivant votre navigation, vous acceptez l'utilisation des cookies. X<br>Mentora Hypeles<br>Mentora Hypeles |                                            |                                  |                                   |                     |                                        |                                       |                           |                   |                     |                    |
| Ce site utilise des cookies pour vous offir le meilleur service. En poursuivant votre navigation, vous acceptez l'utilisation des cookies. X<br>Mentore Hapites Cookies vous des cookies V<br>P Taper ici pour rechercher 2020 0 14°C Ensoleillé ~ 10 10 10 10 10 10 10 10 10 10 10 10 10                                                                                                    |                                            |                                  |                                   |                     |                                        |                                       |                           |                   |                     |                    |
| Ce site utilise des cookies pour vous offir le meilleur service. En poursuivant votre navigation, vous acceptez l'utilisation des cookies. X<br>Aretions Agaies Certanse Muse vous<br>P Taper ici pour rechercher Raisa C III III III III IIII IIII IIII IIII                                                                                                    |                                            |                                  |                                   |                     |                                        |                                       |                           |                   |                     |                    |
| Ce site utilise des cookes pour vous offrir le meilleur service. En poursuivant voire navigation, vous acceptez l'utilisation des cookies. X<br>Mericon Agales Mericon Agales  Contract Autor of Agales  Contract Autor of Agales  Contract Autor of Agales  Contract Autor of Agales  Contract Autor of Agales  Contract Autor of Agales  Contract Autor of Agales  Contract Agales  Contract                                                                                                    |                                            |                                  |                                   |                     |                                        |                                       |                           |                   |                     |                    |
| Ce site utilise des cookies pour vous offrir le meilleur service. En poursuivant votre navigation, vous acceptez l'utilisation des cookies X<br>Mentore Mageler<br>Paper ici pour rechercher 2010 10 10 10 10 10 10 10 10 10 10 10 10                                                                                                    |                                            |                                  |                                   |                     |                                        |                                       |                           |                   |                     |                    |
| Ce site utilise des cookies pour vous offrir le meilleur service. En poursuivant votre navigation, vous acceptez l'utilisation des cookies. X<br>Artérensique Mentore idgeles  Artérensique  Artérensique Artérensique  Artérensique Artérensique Artérensique Artérensique Artérensique Artérensique Artérensique Artérensique Artére                                                                                                    |                                            |                                  |                                   |                     |                                        |                                       |                           |                   |                     |                    |
| Control and Concording and the stand of the stand of the                                                                                                    |                                            |                                  | Ce site utilise des coo           | kies pour vous offi | rir le meilleur service. En noursulvan | t votre navigation, vous accentez l'i | utilisation des cookies X |                   |                     |                    |
| P Taper ici pour rechercher         P Taper ici pour rechercher         P Taper ici pour recherchercher         P Taper ici pour rechercherchercher         P Taper ici pour recherchercherchercherchercherchercherch                                                                                                    | IGA Informatique                           |                                  | - Ce sile dimse des 100           | nies pour vous on   | Mentione légale:                       | r voire navigation, vous acceptez i t | annisation des courtes. X |                   | Extrans             | t iMuse v3.•       |
| 8                                                                                                    | P Taper ici pour rechercher                | 🚊 💽 💼                            | 👘 🗷 🔯 📔 I                         | ei 🧉 🙍              |                                        |                                       |                           | 🥌 14°C Ensoleillé | ^ 틈 및 40) 1<br>19/1 | 0:59<br>15/2023    |
| 8                                                                                                    |                                            |                                  |                                   |                     | _                                      |                                       |                           |                   |                     |                    |
|                                                                                                    | 8                                          |                                  |                                   |                     |                                        |                                       |                           |                   |                     |                    |

Vous avez la possibilité d'importer vos pièces justificatives en dehors de la période de réinscription mais avant le 14 juillet 2025. Ceci pour permettre plus de rapidité et de fluidité dans la validation de vos choix de cours (de Formation Musicale notamment). Aucune pièce justificative ne pourra être envoyée par mail. Importez alors vos pièces justificatives sur votre extranet usagers en cliquant sur l'onglet **Famille** puis l'onglet **Mes documents**.

### Précisions :

- \* Pour les élèves des classes à horaires aménagés (CHAM), vous n'avez aucun horaire de cours à choisir. Cochez les cases Réinscription, Acceptez et Validez simplement votre réinscription.
- \* Pour les élèves des classes de danse et d'art dramatique, vous n'avez aucun horaire à choisir puisque les cours sont automatiquement attribués en fonction du niveau. Cochez les cases Réinscription, Acceptez et Validez simplement votre réinscription.

Pour quitter votre extranet usagers, cliquez sur le dernier onglet en haut de l'écran « DECONNEXION »

Un accusé réception vous sera automatiquement envoyé.

Conservatoire à Rayonnement Départemental Marcel Dupré 7, boulevard des Nations-Unies — 92190 MEUDON — Tél. : 01 46 29 32 96 — Courriel : conservatoire.meudon@seineouest.fr